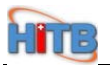

# 综合统计平台卫生人力基本信息调表 (直报) (医院端)

# 用户操作手册

# 北京万兴新锐科技发展有限公司 2010年8月

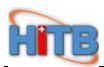

## 目 录

| 第一章    | 5. 系统简介          | 3         |
|--------|------------------|-----------|
| 1      | 1 系统常用图标         | . 3       |
| 第二章    | 至.系统登录           | 4         |
| 2      | 1系统登录            | . 4       |
| 第三章    | 重.数据填报与查找        | 5         |
| 3<br>3 | 1 数据填报<br>2 数据查找 | . 5<br>12 |
| 第四章    | 5. 数据导出功能        | 17        |
| 4<br>4 | 1 数据在多行模式下导出     | 17<br>21  |
| 第五章    | f. 其它注意事项        | 25        |

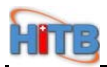

## 第一章.系统简介

## 1.1 系统常用图标

| 新建                                                                                                    | 新建一条信息         |
|----------------------------------------------------------------------------------------------------|----------------|
| 保存                                                                                                    | 保存信息           |
| www.elements.com/second/second/se | 可以删除选中的那条信息    |
| CJ<br>刷新                                                                                                    | 刷新页面           |
| 恢复                                                                                                    | 恢复到前一个页面       |
| <b>●</b><br>査找                                                                                                    | 查找机构信息         |
| <b>注</b><br>导入                                                                                                    | 导入模板           |
| 中田 「「」                                                                                                    | 以 Excel 形式导出保存 |
| <b>全</b><br>上翻                                                                                                    | 上一条数据          |
| 下翻                                                                                                    | 下一条数据          |
| <b>週</b><br>切換_                                                                                                    | 切换到明细页面        |
| <b>の</b><br>附件                                                                                                    | 下载附件           |

## HITE

# 第二章.系统登录

#### 2.1 系统登录

1. 在 IE 地址栏输入地址: http://210.75.201.217/bjhbstat, 点击"转入"按钮。如图 2-1 所示:

| 🔄 🕘 - 🔳 ht     | tp://210.75.201.217./bjhbstat/index.jsp |                                   |
|----------------|-----------------------------------------|-----------------------------------|
| 文件(亚) 编辑(亚)    | 查看(业) 收藏夹(A) 工具(工) 帮助(H)                |                                   |
| 🔊 Windows Live |                                         | ☑ 登录                              |
| 😪 🍄 🏾 🏉 欢迎1    | 使用选项卡浏览                                 | 🐴 • 🗟 - 🖶 • 📴 页面 ዊ) • 🎯 工具 @) • 🂙 |

图 2-1 转换界面

2. 进入系统登录界面。如图 2-2 所示:

|                                                                                                    | ⑧ 北京市卫生局                                                                                           |  |
|----------------------------------------------------------------------------------------------------|----------------------------------------------------------------------------------------------------|--|
|                                                                                                    | 统计平台                                                                                               |  |
|                                                                                                    | 用 户 名: RL××××××××<br>用户密码:<br>●●●●●●●●●<br>所属区县: 海淀区 ♥<br>机构代码: ××××××   登 录                       |  |
| 900 - 100 - 100 - | 版权所有 2007-2010 北京市卫生局<br>技术支持 北京万兴新锐科技发展有限公司<br>系统版本 ∀1.0 beta6 2010-08-16 14:30:00<br>在线人数 [8/11] |  |

图 2-2 登录界面

3. 成功登陆。如图 2-3 所示:

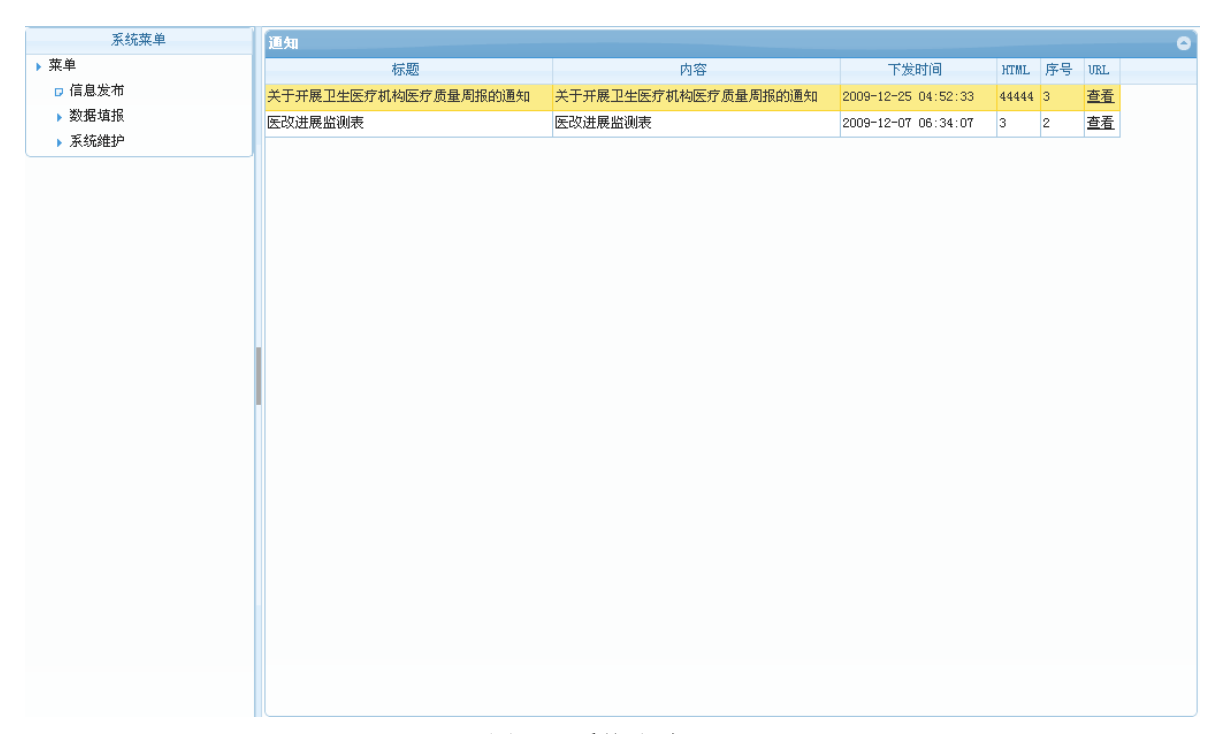

图 2-3 系统登陆

## 第三章. 数据填报与查找

#### 3.1 数据填报

 在系统菜单中点击数据填报中的"卫生人力基本信息调查表(数据填报)",进入相应的页面。 如图 3-1 所示:

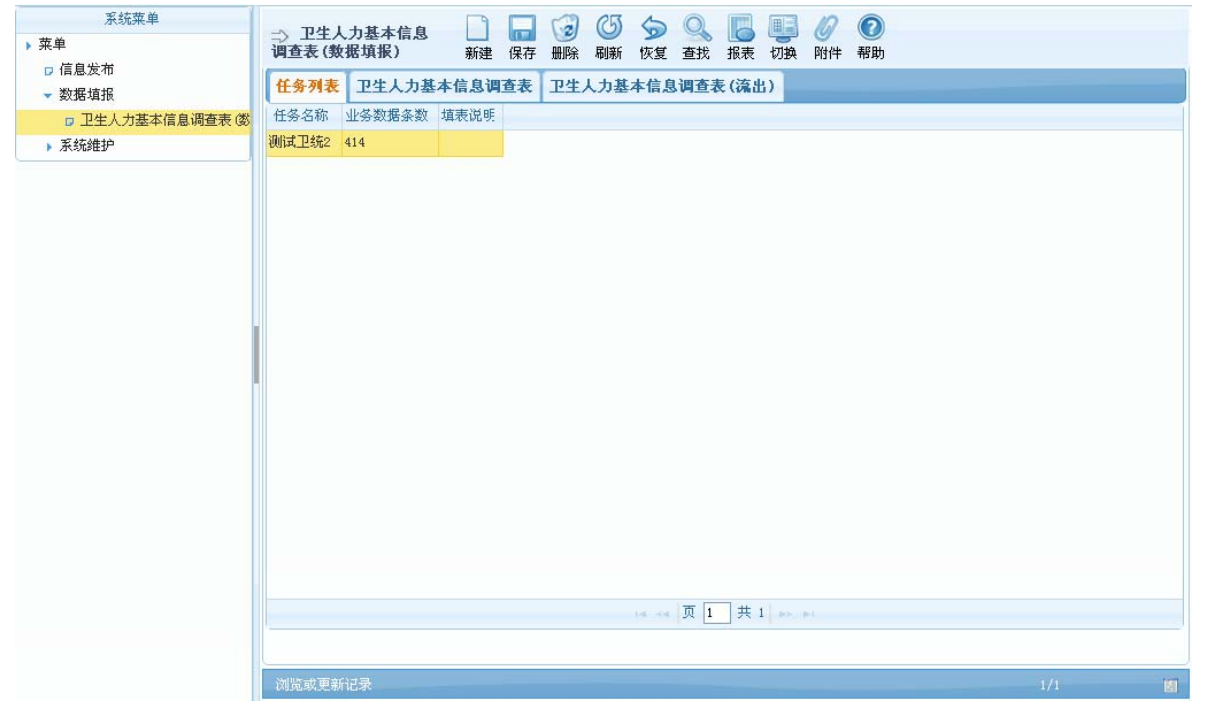

图 3-1 数据填报

~

2. 在页面上点击"卫生人力基本信息调查表",进入相应页面。如图 3-2 所示: 系统菜单 ⇒ 卫生人力基本信息 调查表(数据填报) ▶ 菜单 □ 信息发布 任务列表 卫生人力基本信息调查表 卫生人力基本信息调查表(流出) ▼ 数据填报 1.1 姓名 □ 卫生人力基本信息调查表 (数 1.10 所在科室 北京市卫生机构人力基本信息调查利 汗丹 ▶ 系统维护 A02\_ 全科医疗科 ~ 表 号 制定机关 批准文号 汪丹 A02\_ 全科医疗科 陈娜拉 A03\_ 内科 执行期限 陈颖 A03\_ 内科 崔隽儒 A03\_ 内科 400794110 丁珂 组织机构代码: A03\_内科 董青 A03\_ 内科 北京市肛肠医院市人民医院 机构名称: □ 一、基本情况 范汾英 A03 内科 高彬 A03\_ 内科 汪丹 1.1 姓名: 高海琳 A03\_ 内科 🞽 1.2 证件号码: 11010 1.2 证件类型: 1\_身份证 郝萍 A03\_ 内科 1.3 出生日期(如: 1982-01-01): 1981-09-29 1.4 性别: 2\_女 黄薇 A03\_ 内科 金琴喜 1\_汉族 🖌 1.6 政治面貌: 2\_ # A03\_ 内科 1.5 民族: 李皷 A03\_ 内科 1.8 办公室电话号码: 1.7 参加工作日期(如: 1982-01-01)2005-08-01 李亚荣 A03\_ 内科 1.9 手机号码(政府办县及县以上卫生机构负责人及应急救治专家填写): 刘巍 A03\_ 内科 A02\_ 全科医疗科 Y 1.11 是否为编内人员: 马利群 A03\_ 内科 1.10 所在科室: □ 二、从事专业、技术职称及学历情况-牛锦 A03\_ 内科 v 2\_ 专业技术岗位 2.2.1 从事专业类别: 2.1 岗位类别: 11\_ : > < >

3. 在人员列表(卫生人力基本信息调查表)处无法分辨人员是否在职。做成2个页签的方式显示。指流出人员单做一个页签。如图 3-3 所示:

| 系统菜单 ▶ 菜单        | ⇒ 卫生<br>调查表 | E人力基本信息        | - 日本 - 日本 - 日本 - 日本 - 日本 - 日本 - 日本 - 日本          | Q. 直<br>查找 指 | 📙 🛄 🖉 🔞<br>服表 切換 附件 帮助 | b               |          |  |  |  |  |
|------------------|-------------|----------------|--------------------------------------------------|--------------|------------------------|-----------------|----------|--|--|--|--|
| □ 信息反仰 数据道报      | 任务列         | 表 卫生人力基本信息证    | 查表 卫生人力基本信息                                      | 调查表(注        | <b>流出)</b>             |                 |          |  |  |  |  |
| □ 卫生人力基本信息调查表 (数 | 1.1 姓名      | 1.10 所在科       | 1                                                |              |                        |                 | ^        |  |  |  |  |
| ▶ 系统维护           | 高颖          | A03_ 内科        |                                                  | -            | 北京市卫生相                 | 机构人力基本信息        | 急调査え     |  |  |  |  |
|                  | 李英华         | A03_ 内科        |                                                  |              |                        |                 | 表 号      |  |  |  |  |
|                  | 焦蒙蒙         | A0401_ 普通外科专业  |                                                  |              |                        |                 | 制定机天批准文号 |  |  |  |  |
|                  | 廖春爽         | A0401_ 普通外科专业  |                                                  |              |                        |                 | 执行期限     |  |  |  |  |
|                  | 马林          | A0401_ 普通外科专业  |                                                  | 1            |                        |                 |          |  |  |  |  |
|                  | 吴宝云         | A0401_ 普通外科专业  | 组织机构代码:                                          | 41           | 400794110              |                 |          |  |  |  |  |
|                  | 尹思荣         | A0401_ 普通外科专业  | 机构名称:                                            | 1L           | 北京市肛肠医院市人民医院           |                 |          |  |  |  |  |
|                  | 张惠          | A0401_ 普通外科专业  | 回一、基本情况———                                       | _            |                        |                 |          |  |  |  |  |
|                  | 朱清清         | A0401_ 普通外科专业  | 1.1 姓名:<br>1.2 证件类型:<br>1.3 出生日期(30:1982-01-01): | 高颖           |                        |                 |          |  |  |  |  |
|                  | 栾嘉奇         | A0401_ 普通外科专业  |                                                  |              | 1_身份证                  | ▼ 1.2 证件号码:     | 11010    |  |  |  |  |
|                  | 李霞          | A0410_ 重症监护(外) |                                                  |              | 954-08-18              |                 | 2 #      |  |  |  |  |
|                  | 忻秀珠         | A10_ 眼科        |                                                  | 1-01):       | 1004 00 10             | 1.4 1913月:      | <u></u>  |  |  |  |  |
|                  | 平姜          | A11_ 耳鼻咽喉科     | 1.5 民族:                                          | 3            | 1_汉族                   | ≚ 1.6 政治面貌:     | 1_ 4     |  |  |  |  |
|                  | 王学渊         | A1204_ 口腔修复专业  | 1.7 参加工作日期(如:190                                 | 32-01-01     | 969-11-26              | 1.8 办公室电话号码:    | 66014    |  |  |  |  |
|                  | 付惠群         | A26_ 麻醉科       | 10 毛柑早码(砂砖九月及                                    | 目にトロ生        | : # 构合 表   及应 刍 数 设-   |                 |          |  |  |  |  |
|                  | 高献花         | A30_ 医学检验科     | 1.0 1019090000000                                |              |                        |                 |          |  |  |  |  |
|                  | 姜敏          | A30_ 医学检验科     | 1.10 所在科室:                                       |              | AU3_1974               | 1.11 是否         | 汤编内人员:   |  |  |  |  |
|                  | 刘颖          | A30_ 医学检验科     | 一二、从争专业、技不职制                                     | 及子内宿の        |                        |                 |          |  |  |  |  |
|                  | <           |                | 2.1 岗位类别:                                        | 2            | 2_ 专业技不岗位              | ▶️2.2.1 从事专业类别: | 11_      |  |  |  |  |
|                  | 1.41.54     | 页 1 共 1 🔛 🖬    | <                                                |              |                        |                 | >        |  |  |  |  |
|                  | 数据已期        | <u></u><br>刘亲斤 |                                                  |              |                        | 1/35            | 10       |  |  |  |  |

图 3-3 数据填报

4. 时间的录入,采用点击小日历图标和在输入框输入的方式。如图 3-4 所示:

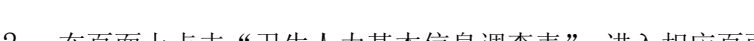

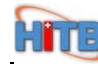

图 3-2 数据填报

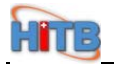

| 系统菜单<br>▶ 菜单    | ⇒ 卫生<br>调查表 | 主人力基本信息<br>(教程道报) 新 |                                      | 2 2 2 2 2 2 2 2 2 2 2 2 2 2 2 2 2 2 2 |  |  |  |  |  |  |  |
|-----------------|-------------|---------------------|--------------------------------------|---------------------------------------|--|--|--|--|--|--|--|
| □ 信息发布          |             | (M)1-9(1K) (9)      |                                      |                                       |  |  |  |  |  |  |  |
| ▼ 数据填报          | 任务列         | 表 卫生人力基本信息调         | <b>查表</b> 卫生人力基本信息调查表                | (流出)                                  |  |  |  |  |  |  |  |
| □ 卫生人力基本信息调查表 ( | 1.1 姓名      | 1.10 所在科室           |                                      |                                       |  |  |  |  |  |  |  |
| ▶ 系统维护          | 汪丹          | A02_ 全科医疗科          |                                      | 北京市卫生机构人力基本信息调查表                      |  |  |  |  |  |  |  |
|                 | 汪丹          | A02_ 全科医疗科          |                                      | 表 号: ■                                |  |  |  |  |  |  |  |
|                 | 陈娜拉         | A03_ 内科             |                                      | 制定机大:<br>批准文号:                        |  |  |  |  |  |  |  |
|                 | 陈颖          | A03_ 内科             |                                      | 执行期限:                                 |  |  |  |  |  |  |  |
|                 | 崔隽儒         | A03_ 内科             |                                      |                                       |  |  |  |  |  |  |  |
|                 | 丁珂          | A03_ 内科             | 组织机构代码:                              | 400794110 北京市肛肠医院市人民医院                |  |  |  |  |  |  |  |
|                 | 董青          | A03_ 内科             | 机构名称:                                |                                       |  |  |  |  |  |  |  |
|                 | 范汾英         | A03_ 内科             | □ →、基本情况                             |                                       |  |  |  |  |  |  |  |
|                 | 高彬          | A03_ 内科             | 1.1 姓名:                              | <b>汪丹</b>                             |  |  |  |  |  |  |  |
|                 | 高海琳         | A03_ 内科             | 1.2 证件类型:<br>1.3 出生日期(如:1982-01-01): | 1.身份证 1.10102                         |  |  |  |  |  |  |  |
|                 | 郝萍          | A03_ 内科             |                                      | 1.2 世代专时。                             |  |  |  |  |  |  |  |
|                 | 黄薇          | A03_ 内科             |                                      | 1981-09-29 1.4 性别: 2_女                |  |  |  |  |  |  |  |
|                 | 金琴喜         | A03_ 内科             | 1.5 民族:                              | 1_汉族 1.6 政治面貌: 2_ 共                   |  |  |  |  |  |  |  |
|                 | 李爽          | A03_ 内科             | 1 7 余加丁作日期(加:1982-01-0)              | 18 办公室由话号码:                           |  |  |  |  |  |  |  |
|                 | 李亚荣         | A03_ 内科             |                                      |                                       |  |  |  |  |  |  |  |
|                 | 刘巍          | A03_ 内科             | 1.9 手机号码(政府办县及县以上)                   | 2生机构负责人及应急救治专家填写):                    |  |  |  |  |  |  |  |
|                 | 马利群         | A03_ 内科             | 1.10 所在科室:                           | A02_ 全科医疗科 🛛 💉 1.11 是否为编内人员:          |  |  |  |  |  |  |  |
|                 | 牛锦          | A03_ 内科             | □ 二、从亊专业、技术职称及学历情                    | <b>書</b> 况                            |  |  |  |  |  |  |  |
|                 | <           |                     | 2.1 岗位类别:                            | 2_专业技术岗位 💙 2.2.1 从事专业类别: 11_执         |  |  |  |  |  |  |  |
|                 | 14.4        | 页 1 共 8 🛼 🖬         | <                                    |                                       |  |  |  |  |  |  |  |
|                 | 数据已刷新 1/379 |                     |                                      |                                       |  |  |  |  |  |  |  |
|                 |             | 10142044            |                                      |                                       |  |  |  |  |  |  |  |

图 3-4 数据填报

5. 在数据填报页面中进行数据填报。如图 3-5 所示:注:黄色为必填项,白色为非必填项,灰色为 系统自动带出不需要填写

| 系統菜单 > 菜单 □ 信息发布 | ⇒ 卫:<br>调查表 | 生人力基本信息<br>(数据填报) 新 | 建保                                            | 存删除          | <ul> <li>(5)</li> <li>刷新</li> </ul> | <b>分</b><br>恢复 | <b>Q</b><br>查找 | <b>企</b><br>导入 | 会出       | 100 日<br>11日 日<br>11日 1 | 具 <b>(</b> )<br>換 附 | )<br>②<br>牛 帮助 |             |         |       |
|------------------|-------------|---------------------|-----------------------------------------------|--------------|-------------------------------------|----------------|----------------|----------------|----------|----------------------------------------------------------------------------------------------------|---------------------|----------------|-------------|---------|-------|
| ▼ 数据填报           | 任务列         | 表 卫生人力基本信息          | 直查表                                           | 卫生人          | 力基本                                 | 信息调            | 查表             | (流出)           |          |                                                                                                    |                     |                |             |         |       |
| □ 卫生人力基本信息调查表 (  | 1.1 姓名      | i 1.10 所在科室         | 1                                             |              |                                     |                |                |                |          |                                                                                                    |                     |                |             |         | ^     |
| ▶ 系统维护           | 汪丹          | A02_ 全科医疗科          |                                               |              |                                     |                |                | 北京             | 〔市〕      | 卫生相                                                                                                    | 机构                  | 人力             | 基本          | 信息i     | 调查表   |
|                  | 汪丹          | A02_ 全科医疗科          |                                               |              |                                     |                |                |                |          |                                                                                                    |                     |                |             |         | 表 号:  |
|                  | 陈娜拉         | A03_ 内科             |                                               |              |                                     |                |                |                |          |                                                                                                    |                     |                |             |         | 批准文号: |
|                  | 陈颖          | A03_ 内科             |                                               |              |                                     |                |                |                |          |                                                                                                    |                     |                |             |         | 执行期限: |
|                  | 崔隽儒         | A03_ 内科             |                                               |              |                                     |                |                | 4007044        |          |                                                                                                    |                     |                |             |         |       |
|                  | <b>工</b> 担  | A03_ 内科             | 组织机构代码:                                       |              |                                     |                |                | 400794110      |          |                                                                                                    |                     |                |             |         |       |
|                  | 董吉          | A03_ 内科             | 机构                                            | 3名称:         |                                     |                |                | 北京市肛肠医院市人民医院   |          |                                                                                                    |                     |                |             |         |       |
|                  | 范衯英         | A03_ 内科             | □ 一、基本情况 ———————————————————————————————————— |              |                                     |                |                |                |          |                                                                                                    |                     |                |             |         |       |
|                  | 高彬          | A03_ 内科             | 1.1 姓名:                                       | 汪丹           |                                     |                |                |                |          |                                                                                                    |                     |                |             |         |       |
|                  | 高海琳         | A03_ 内科             | 1 2 证件类型:                                     |              |                                     |                | 1_身份证 🔽        |                |          | × 1                                                                                                    | 1.2 证件号码:           | 110102         |             |         |       |
|                  | 郝萍          | A03_ 内科             |                                               |              |                                     |                | 1091-00-20     |                |          |                                                                                                    |                     |                | 0. ++       |         |       |
|                  | 黄薇          | A03_ 内科             | 1.3                                           | 出生日期         | (00:19                              | 82-01-0        | 1):            | 1901-09-29     |          |                                                                                                    |                     | 4 性别:          |             |         | 2_5   |
|                  | 金琴喜         | A03_ 内科             | 1.5                                           | 民族:          |                                     |                |                | 1_汉族           |          | ✓ 1.                                                                                                    | 6 政治面               | ī貌:            |             | 2_ 共ī   |       |
|                  | 李爽          | A03_ 内科             | 1.7                                           | 参加工作         | 日期の                                 | 1: 1982-0      | 01-01          | 2005-0         | 8-01     |                                                                                                    | 1.                  | 8 办公室          | 电话号码        | :       |       |
|                  | 李亚荣         | A03_ 内科             |                                               | ==+++ == 177 | at the second                       | BRBD           | 1.6.77         | 4-111-15-0     | s ≠ 1 π. | State of                                                                                                    | 十字持行                | ъ. Г           |             |         |       |
|                  | 刘巍          | A03_ 内科             | 1.9                                           | 于机石炉         | UIX/HT93                            | 母双母に           | 시도면            | 生机构业           |          | 应急救行                                                                                                    | 至冰 相 与              | 0. L           | 10000       |         |       |
|                  | 马利群         | A03_ 内科             | 1.1                                           | 0 所在科室       | Z:                                  |                |                | A02_ 3         | 全科医疗     | 714                                                                                                    |                     |                | <b>*</b> 1. | 11 是否为维 | 翰内人员: |
|                  | 牛锦          | A03_ 内科             |                                               | 、从事专3        | 业、技才                                | <b>注职称及</b> 9  | 学历情            | 昭——            |          |                                                                                                    | _                   |                |             |         | _     |
|                  | <           |                     | 2.1                                           | 岗位类别         | :                                   |                |                | 2_ 专业          | 业技术岗     | 位                                                                                                    | 2.                  | 2.1 从事         | 专业类别        | :       | 11_ 抄 |
|                  | 14. 4       | → 页 1 共 8 → ▶       | <                                             |              |                                     |                |                | 1              |          |                                                                                                    |                     |                |             |         | >     |
|                  | 数据已         | 刷新                  |                                               |              |                                     |                | -              |                |          |                                                                                                    |                     | _              |             |         |       |

图 3-5 数据填报

 两个指标之间有关联的项(如:第2.8.1.1项专业技术资格(评)如填写,则第2.8.1.2项 现专业技术资格取得年份为必填。),填写完2.8.11项后,第2.8.1.2项的颜色自动变成黄 色必填项。只要像这样有关联的指标都按此方法做。如图 3-6 所示:

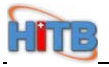

| 系统菜单<br>▶ 菜单    | ⇒ 卫生<br>调查表 | 上人力基本信息<br>(数据填报) 新發 | ■ 🕢 🕢 🗐 😡 🔍 👌 😡 🔍 🛓                           | A 日本 10 日本 10 日本 | <ul> <li>         · ②         · ○         · ○         · ○</li></ul> |
|-----------------|-------------|----------------------|-----------------------------------------------|----------------------------------------------------------------------------------------------------|---------------------------------------------------------------------|
| □ 1日息反仰 ▼ 数据填报  | 任务列         | 表 卫生人力基本信息调          | 查表 卫生人力基本信息调查表                                | (流出)                                                                                                    |                                                                     |
| □ 卫生人力基本信息调查表 ( | 1.1 姓名      | 1.10 所在科室            | 2.4 医师执业类别代码:                                 | *                                                                                                    | 2.5 医师/卫生监督员执业范围: 451_'                                             |
| ▶ 系统维护          | 汪丹          | A02_ 全科医疗科           | 2.5 医师/卫生监督员执业范围:                             | ~                                                                                                    | 2.5 医师/卫生监督员执业范围:                                                   |
|                 | 汪丹          | A02_ 全科医疗科           | 2 6 星丕を持ち地山屋価・                                | ~                                                                                                    |                                                                     |
|                 | 陈娜拉         | A03_ 内科              | 2.0 ÆDØBARAILAM                               |                                                                                                    |                                                                     |
|                 | 陈颖          | A03_ 内科              | 2.7 行政/业务管理职务代码(要求)                           | 科室副主任及以上人员填写):                                                                                                    |                                                                     |
|                 | 崔隽儒         | A03_ 内科              |                                               | 011 教授 🗸                                                                                                    |                                                                     |
|                 | 丁珂          | A03_ 内科              | 2.0.1.1 99 \$ 11327 3018 (11) •               |                                                                                                    |                                                                     |
|                 | 董青          | A03_ 内科              | 2.8.1.2 第一专业技术资格(评)现于                         | 专业技术资格取得年份(如:20                                                                                                    | 00):                                                                |
|                 | 范汾英         | A03_ 内科              | 2.8.2.1 第二专业技术资格(评):                          | *                                                                                                    |                                                                     |
|                 | 高彬          | A03_ 内科              | 2822 第 <sup>一</sup> 专业技术资格 (评) 预 <sup>。</sup> | 专业技术资格取得年份(加:20)                                                                                                    | 00):                                                                |
|                 | 高海琳         | A03_ 内科              |                                               |                                                                                                    |                                                                     |
|                 | 郝萍          | A03_ 内科              | 2.9.1 专业技术职务(聘):                              |                                                                                                    | 2.9.2 现专业技术职务聘任年份(如:2000)                                           |
|                 | 黄薇          | A03_ 内科              | 2.10.1.1 第一所学专业情况学历:                          | 2_ 大学本科 🛛 💌                                                                                                    | 2.10.1.2 第一所学专业情况所学专业:                                              |
|                 | 金琴喜         | A03_ 内科              | 2.10.1.3 第一所学专业情况现学历                          | 5(最高)取得年份(如:2000):                                                                                                    | 2005                                                                |
|                 | 李奭          | A03_ 内科              |                                               |                                                                                                    |                                                                     |
|                 | 李亚荣         | A03_ 内科              | 2.10.1.4 第一所字专业情况字位:                          | *_ +_                                                                                                    |                                                                     |
|                 | 刘巍          | A03_ 内科              | 2.10.2.1 第二所学专业情况学历:                          | *                                                                                                    | 2.10.2.2 第二所学专业情况所学专业:                                              |
|                 | 马利群         | A03_ 内科              | 2.10.2.3 第二所学专业情况现学历                          | う(最高)取得年份(如:2000):                                                                                                    |                                                                     |
|                 | 牛锦          | A03_ 内科              |                                               |                                                                                                    |                                                                     |
|                 | <           | 1.00                 | 2.10.2.4 第二所字专业循机字位;                          |                                                                                                    |                                                                     |
|                 | 1.4         | 页 1 共 8 🔛 🖬          | <                                             |                                                                                                    | >                                                                   |
|                 | 数据已期        | 刘家斤                  |                                               |                                                                                                    | 1/379                                                               |

图 3-6 数据填报

7. "1.11 是否为编内人员"为空时,没有颜色;维护后多行状态下显示为蓝色;如图 3-7 所示:

| <ul> <li>系统菜单</li> <li>&gt; 菜单</li> <li>□ 信息发布</li> </ul> | ⇒ 卫<br>調査表 | 生人力基本信息<br>(数据填报) 新建 | □ 🕢 🕢 🕢 😡 🕄 😡 🔍 🔜 🖓 🖓 🖓 🖓 🖓 🖓 🖓 | 1000 000 000 1000 1000 1000 1000 1000 | Ĩ |  |  |  |  |  |
|-----------------------------------------------------------|------------|----------------------|---------------------------------|---------------------------------------|---|--|--|--|--|--|
| ▼ 数据填报                                                    | 任务列        | 表 卫生人力基本信息调          | 查表 卫生人力基本信息调查表                  | (瀉出)                                  |   |  |  |  |  |  |
| □ 卫生人力基本信息调查表 (                                           | 1.1 姓名     | 1.10 所在科             |                                 |                                       | ^ |  |  |  |  |  |
| ▶ 系统维护                                                    | 高颖         | A03_ 内科              |                                 | 北京市卫生机构人力基本信息调查表                      |   |  |  |  |  |  |
|                                                           | 李英华        | A03_ 内科              |                                 | 表号:                                   |   |  |  |  |  |  |
|                                                           | 焦蒙蒙        | A0401_ 普通外科专业        |                                 | 批准文号:                                 |   |  |  |  |  |  |
|                                                           | 廖春爽        | A0401_ 普通外科专业        |                                 | 执行期限:                                 |   |  |  |  |  |  |
|                                                           | 马林         | A0401_ 普通外科专业        |                                 |                                       |   |  |  |  |  |  |
|                                                           | 吴宝云        | A0401_ 普通外科专业        | 组织机构代码:                         | 400794110<br>北京市肛肠医院市人民医院             |   |  |  |  |  |  |
|                                                           | 尹思荣        | A0401_ 普通外科专业        | 机构名称:                           |                                       |   |  |  |  |  |  |
|                                                           | 张惠         | A0401_ 普通外科专业        | □ 一、基本情况 ────                   |                                       |   |  |  |  |  |  |
|                                                           | 朱清清        | A0401_ 普通外科专业        | 1.1 姓名:<br>1.2 证件类型:            | 廖春爽                                   |   |  |  |  |  |  |
|                                                           | 栾嘉奇        | A0401_ 普通外科专业 —      |                                 | 1 身份证 💙 1 2 证件呈码 • 411302             |   |  |  |  |  |  |
|                                                           | 李霞         | A0410_ 重症监护(外科       |                                 |                                       |   |  |  |  |  |  |
|                                                           | 忻秀珠        | A10_ 眼科              | 1.3 出生日期(如:1982-01-01):         | 1978-12-08 1.4 性别: 2_文                |   |  |  |  |  |  |
|                                                           | 姜平         | A11_ 耳鼻咽喉科           | 1.5 民族:                         | 1_汉族 1.6 政治面貌: 4_ 群7                  |   |  |  |  |  |  |
|                                                           | 王学渊        | A1204_ 口腔修复专业        | 17 参加工作日期(加:1982-01-01          | 18 办公室申诺号码:                           |   |  |  |  |  |  |
|                                                           | 付惠群        | A26_ 麻醉科             |                                 |                                       |   |  |  |  |  |  |
|                                                           | 高献花        | A30_ 医学检验科           | 1.9 手机号码 (政府办县及县以上上             | 卫生机构负责人及应急救治专家填写):                    |   |  |  |  |  |  |
|                                                           | 姜敏         | A30_ 医学检验科           | 1.10 所在科室:                      | 40401_ 普通外科专业(外科) Y 1.11 是否为编内人员:     |   |  |  |  |  |  |
|                                                           | 刘颖         | A30_ 医学检验科           | □ 二、从事专业、技术职称及学历临               | 都况                                    |   |  |  |  |  |  |
|                                                           | <          |                      | 2.1 岗位类别:                       | 2_专业技术岗位 Y 2.2.1 从事专业类别: 21_注         |   |  |  |  |  |  |
|                                                           | 14. 4      | ▲ 页 1 共 1 → →        | <                               |                                       |   |  |  |  |  |  |
|                                                           | 数据已        | 刷新                   |                                 | ?1/35                                 | 1 |  |  |  |  |  |

图 3-7 数据填报

 当第2.2.1项从事专业类别代码为"11 - 执业医师"或"12 - 执业助理医师"选项时,则 必须填写执业类别和执业范围代码(疾控中心、卫生监督机构和卫生监督检验检测机构除外); 如图 3-8 所示:

| 系统菜单<br>▶ <b>菜单</b>                        | ⇒ 卫生<br>调查表 | E人力基本信息<br>(教根埴报) 新                      |     |          | C5<br>Filiafi | 分析           | <b>Q</b><br>春我 | 8            | 日日         | の附供  | <b>②</b><br>帮助 |         |                        |               |         |
|--------------------------------------------|-------------|------------------------------------------|-----|----------|---------------|--------------|----------------|--------------|------------|------|----------------|---------|------------------------|---------------|---------|
| <ul> <li>□ 信息发布</li> <li>▼ 数据填报</li> </ul> | 任务列表        | 表卫生人力基本信息证                               | 重表  | 卫生人      | 力基本(          | 信息调          | <u>查表</u> (    | (流出)         | ØJEK       | FUT  | (1349)         |         |                        |               |         |
| □ 卫生人力基本信息调查表 🤅                            | 1.1 姓名      | 1.10 所在科                                 | 1.5 | 民族:      |               |              |                | 1_汉族         | Ę          |      | ~              | 1.6 政治  | 台面貌:                   |               | 2_ 共社   |
| ▶ 系统维护                                     | 高颖          | A03_ 内科                                  | 1.7 | 参加工作[    | 日期(如:         | 1982-0       | 01-01)         | 2004-0       | 8-02       |      |                | 1.8 办少  | 全电话号码                  | :             | 660144  |
|                                            | 李英华         | A03_ 内科                                  |     |          |               |              |                | Li det din d |            | 7    |                |         |                        |               | 1       |
|                                            | 焦荧荧         | A0401_ 普通外科专业                            | 1.9 | 于机亏嗬(    | UKI的小生        | 主义县に         | VE B3          | EULAD        | 又贡人》       | 初立海松 | 治专家:           | 項与);    |                        |               | 1       |
|                                            | 廖春爽         | A0401_ 普通外科专业                            | 1.1 | 0 所在科室   | [:            |              |                | A03_ [       | 内科         |      |                |         | <ul><li>▲ 1.</li></ul> | 11 是否为编内      | :员人     |
|                                            | 马林          | A0401_ 普通外科专业                            |     | 、从事专业    | Ł、技术I         | 职称及当         | 学历情            | 况——          |            |      |                | 1       |                        |               |         |
| - 55<br>- 55<br>- 55                       | 吴宝云         | A0401_ 普通外科专业                            | 2.1 | 岗位类别:    | :             |              |                | 2_ 专         | 业技术        | 岗位   | *              | 2.2.1 🌡 | 人事专业类别                 | :             | 11_ 执   |
|                                            | 尹思荣         | A0401_ 普通外科专业                            | 2.2 | 2 从事本书   | 专业工作          | 年限:          |                |              |            |      | 4              | 2.3 医师  | 和卫生/监督员                | 员执业证书编码       | : 1101: |
|                                            | 张惠          | A0401_ 普通外科专业                            |     |          | *             |              | _              |              |            |      | ~              |         | T / TT II - II M-RH F  | 24.0++-62.    | _       |
|                                            | 朱清清         | A0401_ 普通外科专业                            | 2.4 | 医师执业的    | 突别代码          |              |                |              |            |      |                | 2.5 医师  | 17 卫生監督の               | <b>凤枫业沿围:</b> |         |
|                                            | 栾嘉奇         | A0401_ 普通外科专业                            | 2.5 | 医师/卫生    | 出督员封          | 丸业范围         | :              |              |            |      | ~              | 2.5 医师  | 形/卫生监督员                | 员执业范围:        |         |
|                                            | 李霞          | A0410_ 重症监护(外科                           | 2.6 | 是否多地。    | 点执业医          | 师:           |                |              |            |      | *              |         |                        |               |         |
|                                            | 忻秀珠         | A10_ 眼科                                  |     |          |               |              |                |              |            |      |                |         |                        |               |         |
|                                            | 要平          | A11_ 耳鼻咽喉科                               | 2.7 | 行政/业务    | 管理职领          | <b>冬代码</b> ( | 要求科            | 室副主          | 任及以        | 上人员均 | <b>直写</b> ):   |         |                        | *             | •       |
|                                            | 王学渊         | A1204_ 口腔修复专业                            | 2.8 | 1.1 第一书  | 专业技术          | 资格 (译        | F):            | 234_ 8       | 医师         |      | his-           |         |                        |               |         |
|                                            | 付惠群         | A26_ 麻醉科                                 |     |          |               | WE 45 05     |                |              | We did The |      |                |         |                        | 2005          |         |
|                                            | 高献花         | A30_ 医学检验科                               | 2.8 | .1.2 弗一1 | 专业技不          | 发格(计         | 们现专            | 业技不          | 设格取        | 停牛份  | 30:20          | 00):    |                        | 2000          | 1       |
|                                            | 姜敏          | A30_ 医学检验科 🛛 🕙                           | 2.8 | .2.1 第二者 | 专业技术          | 资格(评         | F):            |              |            |      | *              |         |                        |               |         |
|                                            | < 11        | × · · · · · · ·                          | 2.8 | 2 2 第一   | 专业技术          | 溶格倍          | 和现券            | 小枝术          | 济格取        | 得年份」 | את: 201        | nnì:    |                        |               | 1       |
|                                            | 14.40       | 贝贝 1 共 1 1 1 1 1 1 1 1 1 1 1 1 1 1 1 1 1 | <   |          |               |              |                |              | 101        |      |                |         |                        |               | >       |
|                                            | 浏览或到        | 巨新记录                                     |     |          |               |              |                |              |            |      |                |         |                        |               |         |

图 3-8 数据填报

9. 当第2.2.1项从事专业类别代码为非"90-工勤及技能人员"或者非"未评职称的管理人员和 卫生监督员"时,则第2.9.1项专业技术职务(聘)为必填。如图 3-9 所示:

| 系统菜单 ▶ 菜单 □ 信自发布 | ⇒ 卫生<br>调查表 | 生人力基本信息<br>(数据填报) 新建 | ] 📊 🧭 🕼 🤝 🔍 📕 💵 🖉 💿<br>建 保存 删除 刷新 恢复 查找 报表 切换 附件 帮助    |
|------------------|-------------|----------------------|--------------------------------------------------------|
| ▼ 数据道报           | 任务列         | 表 卫生人力基本信息调          | 周査表 卫生人力基本信息调查表(流出)                                    |
| □ 卫生人力基本信息调查表(   | 1.1 姓名      | 1.10 所在科             | 1.10 所在科室: 1.11 是否为编内人员:                               |
| ▶ 系统维护           | 高颖          | A03 内科               | 日 二、从事专业、技术职称及学历情况———————————————————————————————————— |
|                  | 李英华         | A03_ 内科              | 2.1 岗位类别: 2_专业技术岗位 Y 2.2.1 从事专业类别: 11_执                |
|                  | 焦蒙蒙         | A0401 普通外科专业         | 2.2.2 从事本专业工作年限: 4 2.3 医师卫生/监督员执业证书编码: 1101            |
|                  | 廖春爽         |                      |                                                        |
|                  | 马林          | A0401_ 普通外科专业        |                                                        |
|                  | 吴宝云         |                      | 2.5 医师/卫生监督员执业范围: 2.5 医师/卫生监督员执业范围: 2.5 医师/卫生监督员执业范围:  |
|                  | 尹思荣         | A0401_ 普通外科专业        | 2.6 是否多地点执业医师:                                         |
|                  | 张惠          | A0401_ 普通外科专业        |                                                        |
|                  | 朱清清         | A0401_ 普通外科专业        | 2.7 行政/业务管理职务代码(要求科室副主任及以上人员填写):                       |
|                  | 栾嘉奇         | A0401_ 普通外科专业        | 2.8.1.1 第一专业技术资格 (评): 234_ 医师                          |
|                  | 李霞          | A0410_ 重症监护(外科       | 2 8 1 2 第一去业技术资格 (平) 刊去业技术资格取得在份 (加:2000) : 2005       |
|                  | 忻秀珠         | A10_ 眼科              |                                                        |
|                  | 姜平          | A11_ 耳鼻咽喉科           | 2.8.2.1 第二专业技术资格 (评):                                  |
|                  | 王学渊         | A1204_ 口腔修复专业        | 2.8.2.2 第二专业技术资格(评)现专业技术资格取得年份(如: 200):                |
|                  | 付惠群         | A26_ 麻醉科             | 2,9.1 专业技术职务(聘): 4_师级/助理 2,9.2 现专业技术职务聘任年份(如:2000)     |
|                  | 高献花         | A30_ 医学检验科           |                                                        |
|                  | 姜敏          | A30_ 医学检验科 😒         |                                                        |
|                  | <           | 2                    | 2.10.1.3 第一所学专业情况现学历(最高)取得年份(如:2000): 2004             |
|                  | 14          | 贝1 共1 ++ +1          |                                                        |
|                  | 浏览或到        | 更新记录                 | 1/35                                                   |

图 3-9 数据填报

10. 如第 2.10.1.1 项学历代码填写 "1-研究生"、"2-大学本科"、"3-大专"、"4-中专及中技",则第 2.10.1.2 项所学专业代码为必填;如图 3-10 所示:

| 系统菜单<br>▶ 菜单                               | ⇒ 卫<br>調査表 | 主人力基本信息<br>(数据填报) 新 | 皇 保存                | 3 3 3 5 5 5 5 5 5 5 5 5 5 5 5 5 5 5 5 5 |                  | 100 100 100 100 100 100 100 100 100 100 | ) <i>[10]</i> (10)<br>附件 帮助 |                   |      |     |
|--------------------------------------------|------------|---------------------|---------------------|-----------------------------------------|------------------|-----------------------------------------|-----------------------------|-------------------|------|-----|
| <ul> <li>□ 信息发布</li> <li>▼ 数据填报</li> </ul> | 任务列        | 表卫生人力基本信息调          | 直表                  | 生人力基本                                   | 信息调查表(           | <b>流出)</b>                              |                             |                   | ×    |     |
| □ 卫生人力基本信息调查表 (                            | 1.1 姓名     | 1.10 所在科            | なび学用作               | ±)@                                     |                  |                                         | 1.11 是百万碉内。                 |                   |      | ^   |
| ▶ 系统维护                                     | 高颖         | A03_ 内科             | 5.X T777#           |                                         | щ рь.            | 1                                       |                             | A Shall State     |      |     |
|                                            | 李英华        | A03_ 内科             |                     | 2_ 支班放小                                 | -2012            | 2.2.1 从                                 | 事专业类别:                      | 11_ 14,910 X MP   | ¥    |     |
|                                            | 焦蒙蒙        | A0401_ 普通外科专业       | 限:                  |                                         | 4                | 2.3 医师                                  | 记生/监督员执业证书编码                | : 110110102002573 | 3    |     |
|                                            | 廖春爽        | A0401_ 普通外科专业       |                     |                                         | ~                | 25 医师                                   | i/卫生监督员执业范围:                |                   | *    | =   |
|                                            | 马林         | A0401_ 普通外科专业       |                     |                                         |                  |                                         |                             |                   |      |     |
|                                            | 吴宝云        | A0401_ 普通外科专业       | :范围:                |                                         | Y                | 2.5 医师                                  | i/卫生监督员执业范围:                |                   | ×    |     |
|                                            | 尹思荣        | A0401_ 普通外科专业       | :                   |                                         | ~                |                                         |                             |                   |      |     |
|                                            | 张惠         | A0401_ 普通外科专业       |                     |                                         |                  |                                         |                             |                   |      |     |
|                                            | 朱清清        | A0401_ 普通外科专业       | 、码 (要求和             | 科室副主任及以                                 | (上人员填写):         |                                         | ×                           |                   |      |     |
|                                            | 栾嘉奇        | A0401_ 普通外科专业       | 格(评):               | 234_ 医师                                 | ~                |                                         |                             |                   |      |     |
|                                            | 李霞         | A0410_ 重症监护(外科      | \$2.6平)∓Ⅲ=          | 台北古卡资权国                                 | 四連年間の中・2         |                                         | 2005                        | 1                 |      |     |
|                                            | 忻秀珠        | A10_ 眼科             | HE (CI ) JOL        | S TTO NAME A                            | x14-+1/1 (ku • 2 | 1                                       |                             | <u>.</u>          |      |     |
|                                            | 姜平         | A11 耳鼻咽喉科           | 格(评):               |                                         | Y                |                                         |                             |                   |      |     |
|                                            | 王学渊        |                     | 格 (评)现 <del>,</del> | 专业技术资格理                                 |                  |                                         |                             |                   |      |     |
|                                            | 付惠群        | A26 麻醉科             |                     | 4_ 师级/助3                                | 9 v              | 29270                                   | 。<br>考业技术职条聘任年份 (加          | : 2000) :         | 2005 |     |
|                                            | 高献花        | A30 医学检验科           | 1.<br>              | كمليقترين                               | 1                |                                         |                             | . 2000) .         |      |     |
|                                            | 美敏         | A30 医学检验科           | 記学历:                | 2_ 大学本科                                 | <u>۲</u>         | 2.10.1.2                                | 第一所学专业情况所学专                 | 业: 1031_          | 喧坏 🎽 |     |
|                                            | <          |                     | 祝现学历                | ;(最高)取得年                                | 份(如:2000)        |                                         | 2004                        |                   |      | ~   |
|                                            | 14.14      | • 页 1 共 1 🖬 🖬       | <                   |                                         |                  |                                         |                             |                   |      | >   |
|                                            | 浏览或        | 更新记录                |                     |                                         |                  | _                                       |                             | 1/35              |      | 131 |

#### 图 3-10 数据填报

11. 数据填写完成后,点击"保存"按钮。如图 3-11 所示:

Hine

| <ul> <li>系统菜单</li> <li>菜单</li> <li>一 信息公本</li> </ul> | ⇒ 卫生<br>调查表( | 在人力基本信息<br>(数据填报) 新發 | ■ 🕢 🐨 🕢 🗐 🕢 🗐 🗐 🗐 🗐 🐨 🗐 🗐 🐨 🗐 🐨 🔍 | <ul> <li></li></ul> | <ul> <li></li></ul> |
|------------------------------------------------------|--------------|----------------------|-----------------------------------|---------------------|---------------------|
| ▼ 数据填报                                               | 任务列表         | 表 卫生人力基本信息调          | 查表 卫生人力基本信息调查表                    | (瀛出)                |                     |
| D<br>卫生人力基本信息调查表(数据填报)                               | 1.1 姓名       | 1.10 所在科室            |                                   |                     |                     |
| ▶ 永玧維护                                               | 汪丹           | A02_ 全科医疗科           |                                   | 北京市卫生机              | 构人力基本信息调查表。         |
|                                                      | 汪丹           | A02_ 全科医疗科           |                                   |                     | ÷                   |
|                                                      | 陈娜拉          | A03_ 内科              |                                   |                     | 表 号:一<br>制定机关:      |
|                                                      | 陈颖           | A03_ 内科              |                                   |                     | 批准文号:               |
|                                                      | 崔隽儒          | A03_ 内科              |                                   | -                   | 执行其服民:              |
|                                                      | 丁珂           | A03_ 内科              | 组织机构代码:                           | 400794110           |                     |
|                                                      | 董吉           | A03_ 内科              | 机构名称:                             | 北京市肛肠医院市人民医院        |                     |
|                                                      | 范衯英          | A03_ 内科              | - 曰 一、基本情況                        |                     |                     |
|                                                      | 高彬           | A03_ 内科              | 1.1 姓名:                           | 陈颖                  |                     |
|                                                      | 高海琳          | A03_ 内科              | 1 2 江伊米田・                         | 1 身份证 🗸             | 1.2 江州日田・ 11010     |
|                                                      | 郝萍           | A03_ 内科              | 1.2 Ш开关型,                         |                     |                     |
|                                                      | 黄薇           | A03_ 内科              | 1.3 出生日期(如:1982-01-01)            | 1983-07-25          | 1.4 性别:             |
|                                                      | 金琴喜          | A03_ 内科              | 1.5 民族:                           | 1_汉族 🗸 🗸 🗸          | 1.6 政治面貌: 2_共       |
|                                                      | 李爽           | A03_ 内科              | 17 参加了作日期/加・1982_01.              | 2003-07-01          | 1 a 办公安由话号码· 66014  |
|                                                      | 李亚荣          | A03_ 内科              | 1./ 3/00110 UM (80. 1902-01.      |                     | 1.0 5522201969.     |
|                                                      | 刘巍           | A03_ 内科 🔍            | 1.9 手机号码(政府办县及县以上]                | 卫生机构负责人及应急救治专家      | 家填写):               |
|                                                      | <            |                      | 1.10 所在科室:                        | A03_内科              | 🗾 1.11 是否为编内人员: 🚽   |
|                                                      | .1-11        | ▲页1_共8 ▶ ▶           | <                                 |                     |                     |
| < >                                                  | 浏览或更         | 新记录                  |                                   |                     | 1/379 📓             |

- 图 3-11 数据填报
- 12. 数据保存成功,系统则显示"记录已保存"(保存成功,中心端就可以看到数据)。如图 3-12 所示:

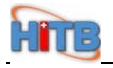

| 系统菜单       菜单       「信息炊煮」      | ⇒ 卫生<br>调查表(                                    | 人力基本信息<br>教据填报)                      | 新建 | 📄 🕞 🧭 🍊 🥥<br>主 保存 删除 刷新 恢复 查找                                                                                     | 日本     日本     日本 | 1000 1000 1000 1000 1000 1000 1000 100 | <ul><li> <li></li></li></ul> |                  |                            |
|---------------------------------|-------------------------------------------------|--------------------------------------|----|----------------------------------------------------------------------------------------------------|----------------------------------------------------------------------------------------------------|----------------------------------------|------------------------------|------------------|----------------------------|
| → 数据填报                          | 任务列表                                            | <b>王生人力基本信</b>                       | 息调 | 查表 卫生人力基本信息调查表                                                                                                    | 長(流出)                                                                                                    |                                        |                              |                  | _                          |
| D<br>卫生人力基本信息调查表(数据填报)<br>,系统维护 | 1.1 姓名<br>汪丹<br>汪丹                              | 1.10 所在和<br>AO2_ 全科医疗科<br>AO2_ 全科医疗科 | 学家 |                                                                                                    | 北京市                                                                                                    | 卫生机                                    | 构人力基                         | 本信息调             | 查表                         |
|                                 | 陈娜拉<br><mark>陈颖</mark><br>崔隽儒                   | A03_ 内科<br>A03_ 内科<br>A03_ 内科        |    |                                                                                                    |                                                                                                    |                                        |                              | 表<br>制<br>批<br>执 | 号:<br>定机关:<br>准文号:<br>行期限: |
|                                 | 丁珂<br>董青                                        | A03_ 内科<br>A03_ 内科                   |    | 组织机构代码:<br>机构名称:                                                                                                  | 400794110<br>北京市紅肠医院市人民医院                                                                                                    |                                        |                              |                  |                            |
|                                 | 范份英<br>高彬<br>高海琳                                | A03_ 内科<br>A03_ 内科<br>A03_ 内科        |    | <ul> <li>□ →、 基本値优</li> <li>1.1 姓名:</li> <li>1.2 证件类型:</li> <li>1.3 出生日期(如: 1982-01-0</li> <li>1.5 民体:</li> </ul> | 陈颖                                                                                                    |                                        |                              |                  | 11010                      |
|                                 | <ul> <li>郝萍</li> <li>黄薇</li> <li>金琴喜</li> </ul> | A03_ 内科<br>A03_ 内科<br>A03_ 内科        |    |                                                                                                    | ): <mark>1983-07-25</mark><br>1_汉族                                                                                                    | -07-25 1.4 性别:<br>減                    |                              |                  | 2_女<br>2_共ī                |
|                                 | 李爽<br>李亚荣                                       | A03_ 内科<br>A03_ 内科                   |    | <ol> <li>1.7 参加工作日期(如:1982-01</li> <li>1.9 手机号码(政府办县及县以上</li> </ol>                                               | -01-(2003-07-01<br>-01-(2003-07-01<br>1.8 办公室电话号码:                                                                                                    |                                        |                              | 号码:              | 66014                      |
| < >                             |                                                 | /wor1<br>↓ 页 1 _ 共 8 ▶               | -  | 1.10 所在科室:                                                                                                    | A03_内科                                                                                                    |                                        | <b>V</b>                     | 1.11 是否为编p<br>   | 均人员: 🔽                     |

图 3-12 数据填报

13. 如果填报的数据有错误,系统会出现相应的错误提示。如图 3-13 所示:

| 系统菜单<br>> 菜单      | → <u>P生人力基本信息</u><br>调查表(数据填报) 新建 保存 删除 刷新 恢复 查找 导入 导出 报表 切换 附件 帮助                      |
|-------------------|-----------------------------------------------------------------------------------------|
| □ 18 点 (1) ▼ 数据填报 | 任务列表 卫生人力基本信息调查表 卫生人力基本信息调查表(流出)                                                        |
| □ 卫生人力基本信息调查表 @   | 1.1 姓名 1.10 所在科室                                                                        |
| ▶ 系统维护            | Ⅲ HIP 全彩展存料 A 北京市卫生机构人力其本信息调查表                                                          |
|                   | 田田 提示 表 号:   ・  ・  ・  ・  ・  ・  ・  ・  ・  ・  ・  ・  ・                                      |
|                   | 陈娜拉 强制错误:当第1.2项证件类型及证件号码选择身份证时,存在相同证件号码的记录,请重新填写。 批准文号: 批准文号:                           |
|                   | 陈颖 警告错误:第2.2.1项从事专业奕别代码如选其他人员(非医师和卫生监督员),则第1.10项所在科室代码应 执行期限:<br>为''71,72,73,81-88,99'' |
|                   | 崔隽儒 警告错误:当第2.2.1项从事专业类别代码为 "13 - 见习医师" 选项时,一般应该须填写执业证书编码。                               |
|                   | <b>丁珂</b> 保存时发生错误                                                                       |
|                   | <b>풀</b> 者                                                                              |
|                   | 范汾英                                                                                     |
|                   | 高彬                                                                                      |
|                   | 高海排 110102                                                                              |
|                   | <i>北</i> 萍                                                                              |
|                   |                                                                                         |
|                   |                                                                                         |
|                   |                                                                                         |
|                   | 学业荣<br>                                                                                 |
|                   |                                                                                         |
|                   |                                                                                         |
|                   | + ₩ 2.1 尚位米別・ 2 专业技术岗位 ▼ 2.21 山本会地米別・ 13 见                                              |
|                   |                                                                                         |
|                   |                                                                                         |
|                   | - 到指L制執 ?1/379 III                                                                      |

图 3-13 数据填报

14. 可根据系统的错误提示进行数据修改,修改完成后再次保存数据即可。如图 3-14 所示:

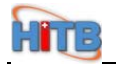

| 系统菜单<br>▶ 菜单    | ⇒ 卫生<br>调查表 | 主人力基本信息<br>(数据填报) | 1 日本             | ■ ③<br>森 删除             | <b>②</b><br>刷新 | <b>分</b><br>恢复 | <b>Q</b><br>查找 | 录入         | <b>小小小</b> | 150 日<br>150 日<br>150 日 | 具 🖉  | 7 🕐     | <b>)</b><br># |         |        |
|-----------------|-------------|-------------------|------------------|-------------------------|----------------|----------------|----------------|------------|------------|-------------------------|------|---------|---------------|---------|--------|
| □ 1a息反仰 ▼ 数据填报  | 任务列         | 表卫生人力基本信息         | 调查表              | 卫生人                     | 力基本            | 信息调            | 查表             | (流出)       |            |                         |      |         |               |         |        |
| □ 卫生人力基本信息调查表 ( | 1.1 姓名      | 1.10 所在科室         |                  |                         |                |                |                |            |            |                         |      |         |               |         | ^      |
| ▶ 系统维护          | 汪丹          | A02_ 全科医疗科        | ~                |                         |                |                |                | 北京         | (市)        | 卫生相                     | 九构   | 人力      | 」基            | 本信息     | 息调查表   |
|                 | 汪丹          | A02_ 全科医疗科        |                  |                         |                |                |                |            |            |                         |      |         |               |         | 表 号:   |
|                 | 陈娜拉         | A03_ 内科           |                  |                         |                |                |                |            |            |                         |      |         |               |         | 批准文号:  |
|                 | 陈颖          | A03_ 内科           | -                |                         |                |                |                |            |            |                         |      |         |               |         | 执行期限:  |
|                 | 崔隽儒         | A03_ 内科           |                  |                         |                |                |                |            |            |                         | -    |         |               |         |        |
|                 | 丁珂          | A03_ 内科           | 组织               | 识机构代码                   | :              |                |                | 4007941    | .10        |                         |      |         |               |         |        |
|                 | 董吉          | A03_ 内科           | 机                | 构名称:                    |                |                |                | 北京市        | I肠医降       | 市人民医                    | 院    |         |               |         |        |
|                 | 范汾英         | A03_ 内科           | - ⊟ <sub>آ</sub> | 一、基本情)                  | R              |                |                |            |            |                         |      |         |               |         |        |
|                 | 高彬          | A03_ 内科           | 1.               | 1 姓名:                   |                |                |                | 汪丹         |            |                         |      |         |               |         |        |
|                 | 高海琳         | A03_ 内科           | 1                | 2 证件类刑                  |                |                |                | 1_身份       | 证          |                         | × 1  | 2 证件-   | 문码:           |         | 110223 |
|                 | 郝萍          | A03_ 内科           |                  |                         | -<br>          |                |                | 1094-09-10 |            |                         | 2 #  |         |               |         |        |
|                 | 黄薇          | A03_ 内科           | 1.               | 1.3 出生日期(如:1982-01-01): | 11):           | 1.4 性别:        | 2_9            |            |            |                         |      |         |               |         |        |
|                 | 金琴喜         | A03_ 内科           | 1.               | 5 民族:                   |                |                |                | 1_汉族       |            |                         | ✓ 1  | .6 政治   | 面貌:           |         | 2_ 共刊  |
|                 | 李奭          | A03_ 内科           | 1.               | 7 参加工作                  | 日期の回           | 1:1982-        | 01-01          | 2005-0     | 3-01       |                         | 1    | .8 办公1  | 室电话号          |         |        |
|                 | 李亚荣         | A03_ 内科           |                  |                         |                |                |                |            |            |                         |      |         |               |         |        |
|                 | 刘巍          | A03_ 内科           | 1.               | 9 于机亏妈                  | 吸射办            | 是以是し           | 있도면            | 王机构页       | 1. 贡人及     | 应急救治                    | 专承項与 | ≣): 'પ્ |               |         |        |
|                 | 马利群         | A03_ 内科           | 1.               | 10 所在科室                 | E:             |                |                | A02_ 1     | 全科医疗       | 科                       |      |         | *             | 1.11 是否 | 为编内人员: |
|                 | 牛锦          | A03_ 内科           |                  | 二、从亊专\                  | <b>止、</b> 技术   | :职称及:          | 学历情            | 祝——        |            |                         | _    |         |               |         |        |
|                 | <           |                   | 2.               | 1 岗位类别                  | :              |                |                | 2_ 专业      | 上技术岗       | 位                       | 2    | .2.1 从  | 事专业学          | とり :    | 13_ 见  |
|                 | 14.50       | 页 1 共 8 🕨 🕨       | <                |                         |                |                |                |            |            |                         |      |         |               |         | >      |
|                 | 记录已的        | 呆存                |                  |                         |                |                |                |            |            |                         |      |         |               | 1/379   | 181    |

图 3-14 数据填报

#### 3.2 数据查找

1. 当用户要对特定信息调查表进行数据修改时,可使用数据查找功能,可快速定位到目标数据, 点击"查找"按钮。如图 3-15 所示:

| 系统菜单<br>▶ 菜单   | ⇒ 卫<br>调查表 | 生人力基本信息<br>(数据填报) 新發 | 〕 🕞 🥑 🕝 🔍<br>連 保存 删除 刷新 恢复 <u>查找</u> | 100 100 100 100 100 100 100 100 100 100 |                       |                  |
|----------------|------------|----------------------|--------------------------------------|-----------------------------------------|-----------------------|------------------|
| □ 信息发布         | 任务列        | 表卫生人力基本信息调           | 查表 卫生人力基本信息调查表                       | (流出)                                    |                       |                  |
| ▼ 数据4振         | 11 社 夕     | 1 10 所在彩             |                                      |                                         |                       | ^                |
| 5 至至八万墨中信息调查农场 | 二百 知道      | 1.10 mm              |                                      | 北百市卫生加                                  | 构人力其木信自               | 调本主              |
|                | 本本化        | 100_ P344            |                                      | 机水中下工机                                  | 四八刀坐牛自心               | · 州 旦 1X<br>事 문· |
|                | 学典学        | AU3_ P144            |                                      |                                         |                       | 制定机关:            |
|                | 馬家家        | AU401_ 普通外科专业        |                                      |                                         |                       | 批准文号:            |
|                | 影香爽        | AU401_ 普通外科专业        |                                      |                                         |                       | 1711 7014        |
|                | 当杯         | A0401_ 普通外科专业        |                                      | 400794110                               |                       |                  |
|                | 吴宝云        | A0401_ 普通外科专业        | 组织机构代码:                              | 100104110                               |                       |                  |
|                | 尹思荣        | A0401_ 普通外科专业        | 机构名称:                                | 北京市肛肠医院市人民医院                            |                       |                  |
|                | 张惠         | A0401_ 普通外科专业        | □ 一、基本情况 ————                        |                                         |                       |                  |
|                | 朱清清        | A0401_ 普通外科专业        | 1.1 姓名:                              | 高颖                                      |                       |                  |
|                | 栾嘉奇        | A0401_ 普通外科专业 —      | 10江冲光刊・                              | 1 身份证 🗸                                 | 1 2 证件早期,             | 110108           |
|                | 李霞         | A0410_ 重症监护(外科       | 1.2 Ш开天堂•                            |                                         | 1.2 ШТУЮ.             |                  |
|                | 忻秀珠        | A10_ 眼科              | 1.3 出生日期(如:1982-01-01):              | 1954-08-18                              | 1.4 性别:               | 2_女              |
|                | 姜平         | A11_ 耳鼻咽喉科           | 1.5 民族:                              | 1_汉族 🖌 🖌                                | 1.6 政治面貌:             | 1_ 中日            |
|                | 王学渊        | A1204_ 口腔修复专业        | 17 会加工作口期(加・1092-01-0)               | 1969-11-26                              | 1 。 九八安审话早 <b>珂</b> , | 660144           |
|                | 付惠群        | A26_ 麻醉科             |                                      |                                         | 1.0 S/Z ERIGE         |                  |
|                | 高献花        | A30_ 医学检验科           | 1.9 手机号码 (政府办县及县以上王                  | 1生机构负责人及应急救治专家                          | .填写):                 |                  |
|                | 姜敏         | A30_ 医学检验科           | 1.10 所在科室:                           | A03_ 内科                                 | 🞽 1.11 是否判            | 1编内人员:           |
|                | 刘颖         | A30_ 医学检验科           | □ 二、从事专业、技术职称及学历情                    | 青況                                      |                       |                  |
|                | <          | - NIC 120            | 2.1 岗位类别:                            | 2_ 专业技术岗位 🛛 🎽                           | 2.2.1 从事专业类别:         | 11_ 执            |
|                | 141-4      | + 页 1 共 1 -> > >     | <                                    | 1                                       |                       | >                |
|                | 浏览或        | 更新记录                 |                                      |                                         | 1/35                  | 13               |

图 3-15 数据查找

2. 系统出现查找对话框。如图 3-16 所示:

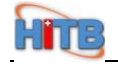

| <ul> <li>系统菜单</li> <li>菜单</li> <li>□ 信息发布</li> </ul> | ⇒ 卫生人力基本信息<br>调查表(数据填报) 新建 | <t< th=""><th>ⅠⅠ ● ● ● ● ● ● ● ● ● ● ● ● ● ● ● ● ● ●</th><th></th><th></th></t<> | ⅠⅠ ● ● ● ● ● ● ● ● ● ● ● ● ● ● ● ● ● ● |               |                         |
|------------------------------------------------------|----------------------------|----------------------------------------------------------------------------------|----------------------------------------|---------------|-------------------------|
| ▼ 数据填报                                               | 任务列表卫生人力基本信息调              | 查表 卫生人力基本信息调查表                                                                   | (流出)                                   |               |                         |
| 卫生人力基本信息调查表 6                                        | 查找                         |                                                                                  |                                        | ×             | <b>^</b>                |
| ▶ 系统维护                                               | 基本查询高级查询                   |                                                                                  |                                        |               | ₹表<br>号:                |
|                                                      | 1.1 姓名:                    | 2 查找                                                                             | ◎ 取消                                   |               |                         |
|                                                      |                            |                                                                                  |                                        |               | 10108                   |
|                                                      |                            |                                                                                  |                                        |               | ·女<br>中<br>60144        |
|                                                      |                            |                                                                                  | R                                      |               |                         |
|                                                      | 姜敏 A30_ 医学检验科              | 1.10 所在科室:                                                                       | A03_ 内科                                | ▶ 1.11 是否为编内人 | .员:                     |
|                                                      | 刘颖 A30_ 医学检验科              | □ 二、从事专业、技术职称及学历檔                                                                | 况                                      |               | =                       |
|                                                      |                            | 2.1 岗位类别:                                                                        | 2_专业技术岗位 🔽                             | 2.2.1 从亊专业类别: | <u>11_</u> 抄<br>─────── |
|                                                      | 以 1 共 1<br>浏览或更新记录         | <                                                                                |                                        | 1/35          | ><br>81                 |

图 3-16 数据查找

3. 在查找对话框中填写要查找的姓名。如图 3-17 所示:

| <ul> <li>系统菜单</li> <li>&gt; 菜单</li> <li>□ 信息发布</li> </ul> | ⇒ 卫生人力基本信息<br>调查表 (数据填报) 新發 | □ □ □ □ □ □ □ □ □ □ □ □ □ □ □ □ □ □ □ | 报表 切換 附件 帮助 |               |                                |
|-----------------------------------------------------------|-----------------------------|---------------------------------------|-------------|---------------|--------------------------------|
| ▼ 数据填报                                                    | 任务列表 卫生人力基本信息调              | 查表 卫生人力基本信息调查表                        | (流出)        |               |                                |
| □ 卫生人力基本信息调查表 ()                                          | 查找                          |                                       |             |               | × ^                            |
| ▶ 系统维护                                                    | 基本查询 高级查询                   |                                       |             |               | ₹                              |
|                                                           | 1.1 姓名:                     | 姜敏                                    | ⊘ 取消        |               | 儿 <del>天</del> :<br>定号:<br>期限: |
|                                                           |                             |                                       |             |               |                                |
|                                                           |                             |                                       |             |               | 10108<br>上女<br>中E              |
|                                                           |                             |                                       | N           |               | 60144                          |
|                                                           |                             |                                       | 43          |               |                                |
|                                                           | 姜敏 A30_ 医学检验科               | 1.10 所在科室:                            | A03_ 内科     | 2 1.11 是否为编口  | 为人员:                           |
|                                                           | 刘颖 A30_ 医学检验科 🗸             | □ 二、从事专业、技术职称及学历                      |             | 7             |                                |
|                                                           |                             | 2.1 岗位类别:                             | 2_专业技术岗位    | 2.2.1 从亊专业类别: | 11_ 抄                          |
|                                                           | H H T T T H H               | <                                     | 101         |               | >                              |
|                                                           | 浏览或更新记录                     |                                       |             | 1/35          | B                              |

图 3-17 数据查找

4. 点击"查找"按钮。如图 3-18 所示:

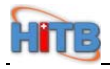

| 系统菜单            | ⇒ 卫生人力基本信息       |                   |                      |                  |
|-----------------|------------------|-------------------|----------------------|------------------|
| ▶ 米半            | 调查表(数据填报) 新發     | 聿保存册除 刷新恢复,查找     | 报表 切換 附件 帮助          |                  |
| □ 信息发布          | KANE THILDAN     |                   | Charles A            |                  |
| ▼ 数据填报          | [任务列表] 卫生人刀基本信息调 | 世农 卫生人刀基本信息调查衣(   | · 编出)                |                  |
| ☑ 卫生人力基本信息调查表 ( | 查找               |                   |                      | ×                |
| ▶ 系统维护          | 基本查询 高级查询        |                   |                      | 表                |
|                 |                  |                   |                      | 5:               |
|                 |                  |                   |                      | 之号:              |
|                 | 1.1 姓名:          | 姜敏                |                      | 明限:              |
|                 |                  | ●査找               | ⊘ 取消                 |                  |
|                 |                  |                   |                      |                  |
|                 |                  |                   |                      |                  |
|                 |                  |                   |                      |                  |
|                 |                  |                   |                      |                  |
|                 |                  |                   |                      | 10108            |
|                 |                  |                   |                      | 10100            |
|                 |                  |                   |                      | 支                |
|                 |                  |                   |                      | _ <del>中</del> ; |
|                 |                  |                   |                      |                  |
|                 |                  |                   | N                    | 60144            |
|                 |                  |                   | 14                   |                  |
|                 | 姜敏 A30 医学检验科     | 1.10 所在科室:        | A03_ 内科              | 1.11 是否为编内人员;    |
|                 | 刘颖 A30 医学检验科     | □ 二、从事专业、技术职称及学历情 | 况                    |                  |
|                 |                  | 21 岗位类别:          | 2_专业技术岗位 💙 221 从事专业类 | 别: 11_ 抄         |
|                 | S >              | Let Prizzens      | 2.2.1 MP 41.8        | ×4.              |
|                 | H H H H          | <                 | 100 ·                | >                |
|                 | 浏览或更新记录          |                   |                      | 1/35             |
|                 |                  |                   |                      |                  |

图 3-18 数据查找

5. 系统可查找到相应的数据。如图 3-19 所示:

| <ul> <li>系统菜单</li> <li>&gt; 菜单</li> <li>□ 信息发布</li> </ul> | ⇒ 卫生人力基本信息<br>调查表(数据填报) 新<br>がなみます。<br>コルトトサキナを見る | □ □ 3 0 5 5 0<br>■ (77 H) 0 1 1 1 1 1 1 1 1 1 1 1 1 1 1 1 1 1 1 | □ ■ Ø ⑦ ↓ 报表 切换 附件 帮助     |                              |
|-----------------------------------------------------------|---------------------------------------------------|-----------------------------------------------------------------|---------------------------|------------------------------|
| ▼ 数据填报                                                    | 世务列农 卫生人力基本信息调                                    | 查衣 上主人力基本信息调查衣                                                  | (()(出)                    |                              |
| □ 卫生人力基本信息调查表 (                                           | 1.1 姓名 1.10 所在科室 2.2.1                            |                                                                 |                           | ·                            |
| ▶ 系统维护                                                    | 姜敏 A30_ 医学检验科 41_ 格                               |                                                                 | 北京市卫生机构人力基本信息调            | 查表                           |
|                                                           |                                                   |                                                                 | 表<br>制5<br>批7<br>执7       | 号: ■<br>官机关:<br>圭文号:<br>亍期限: |
|                                                           |                                                   | 组织机构代码:                                                         | 400794110                 |                              |
|                                                           |                                                   | 机构名称:<br>[日 一、基本情况 ————————————————————————————————————         | 北京市肛肠医院市人民医院              |                              |
|                                                           |                                                   | 1.1 姓名:                                                         | 姜敏                        |                              |
|                                                           |                                                   | 1.2 证件类型:                                                       | 1_身份证 💽 1.2 证件号码:         | 110104                       |
|                                                           |                                                   | 1.3 出生日期(如:1982-01-01):                                         | 1963-03-28 1.4 性别:        | 2_女                          |
|                                                           |                                                   | 1.5 民族:                                                         | 1_汉族 🔽 1.6 政治面貌:          | 4_ 群?                        |
|                                                           |                                                   | 1.7 参加工作日期(如:1982-01-0)                                         | 1.8 办公室电话号码:              |                              |
|                                                           |                                                   | 1.9 手机号码(政府办县及县以上)                                              | 卫生机构负责人及应急救治专家填写):        | ]                            |
|                                                           |                                                   | 1.10 所在科室:                                                      | A30_ 医学检验科 Y 1.11 是否为编内.  | 人员:                          |
|                                                           |                                                   | 曰 二、从事专业、技术职称及学历情                                               | 情况                        |                              |
|                                                           | < >                                               | 2.1 岗位类别:                                                       | 2_ 专业技术岗位 🛛 2.2.1 从事专业类别: | 41_ 检                        |
|                                                           | □ □ □ 共 1 → ▶                                     | <                                                               |                           | >                            |
|                                                           | 数据已刷新                                             |                                                                 | 1/1                       | M                            |

图 3-19 数据查找

8. 如果输入的姓名不存在,则系统提示没有相关数据。如图 3-20 所示:

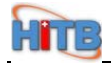

| <ul> <li>系統菜単</li> <li>菜単</li> <li>「信息发布</li> <li>***#*#*#</li> </ul> | → 卫生人力基本信息<br>调查表(数据填报) 任务列表 卫生人力基本信息 | → □ □ □ □ □ □ □ □ □ □ □ □ □ □ □ □ □ □ □ | <ul> <li>▲</li> <li>▲</li> <li>▲</li> <li>▲</li> <li>▲</li> <li>▲</li> <li>●</li> <li>●</li></ul> |                      |
|-----------------------------------------------------------------------|---------------------------------------|-----------------------------------------|----------------------------------------------------------------------------------------------------|----------------------|
| ▼ 奴据填加 □ □ 出 ↓ 力 其 太 信 自 调 杏 事 ℓ                                      | 110 所在科3                              | 2                                       |                                                                                                    | ~                    |
| ■ 工工(小型平自急制量化で)<br>系统维护                                               | 江田 402 全科医疗科                          | ^                                       | 北京市卫生机构人力                                                                                                    | 其木信自调杏夫              |
| - ACCEPTED                                                            | <b>汪丹</b> 提示                          |                                         | ×                                                                                                    | 表号:                  |
|                                                                       | 陈娜拉 没有查询到相关数据 系统                      | 将返回查询前的数据                               |                                                                                                    | 制定机关:                |
|                                                                       | 陈颖                                    |                                         |                                                                                                    | 10年又亏・<br>」<br>执行期限: |
|                                                                       | 崔隽儒                                   |                                         |                                                                                                    |                      |
|                                                                       | 丁珂                                    |                                         |                                                                                                    |                      |
|                                                                       | 董青                                    |                                         |                                                                                                    |                      |
|                                                                       | 范衯英                                   |                                         |                                                                                                    |                      |
|                                                                       | 高彬                                    |                                         |                                                                                                    |                      |
|                                                                       | 高海琳                                   |                                         |                                                                                                    | 110102               |
|                                                                       | 郝萍                                    |                                         |                                                                                                    |                      |
|                                                                       | 黄薇                                    |                                         |                                                                                                    | 2_女                  |
|                                                                       | 金琴喜                                   |                                         |                                                                                                    | 2_ 共i                |
|                                                                       | 李奭                                    |                                         |                                                                                                    | 5号码:                 |
|                                                                       | 李亚荣                                   |                                         | $\mathbf{k}$                                                                                                    |                      |
|                                                                       | 刘巍                                    |                                         |                                                                                                    |                      |
|                                                                       | 马利群 A03_ 内科                           | 1.10 所在科室:                              | A02_ 全科医疗科                                                                                                    | ≚ 1.11 是否为编内人员:      |
|                                                                       | 牛锦 A03_ 内科                            | ▼□ 二、从事专业、技术职称及学历                       | 青況                                                                                                    |                      |
|                                                                       |                                       | 2.1 岗位类别:                               | 2_专业技术岗位 2.2.1 从事                                                                                                    | ∉业类别: 13_ 见          |
|                                                                       | ■                                     | <                                       | and the second second s                                                                                                    | >                    |
|                                                                       | 数据已刷新                                 |                                         |                                                                                                    | 1/379                |

图 3-20 数据查找

9. 也可以进行模糊查询,就是在查找的时候加"%"(百分号可以加在开头或结尾),例:输入"张 %"。如图 3-21 所示:

| <ul> <li>系統菜单</li> <li>&gt; 菜单</li> <li>□ 信息发布</li> <li>▼数据填报</li> </ul> | <ul> <li>⇒ 卫生人力基本信息<br/>调查表(数据填报) 新</li> <li>任务列表 卫生人力基本信息</li> </ul> | <ul> <li>□ □ □ □ □ □ □ □ □ □ □ □ □ □ □ □ □ □ □</li></ul> | 全     一     一     日     日 </th <th>2<br/>100</th> | 2<br>100          |
|--------------------------------------------------------------------------|-----------------------------------------------------------------------|----------------------------------------------------------|----------------------------------------------------------------------------------------------------|-------------------|
| □ 卫生人力基本信息调查表 (<br>□ □ □ □ □ □ □ □ □ □ □ □ □ □ □ □ □ □ □                 | 查找                                                                    |                                                          |                                                                                                    | ×=                |
| ▶ 系统维护                                                                   | 基本查询 高级查询                                                             |                                                          |                                                                                                    | 「衣」               |
|                                                                          | 1.1 姓名:                                                               | 张×<br>♪ 查找                                               | 0 取消                                                                                                    | 机关:<br>文号:<br>    |
|                                                                          |                                                                       |                                                          | Ν                                                                                                    | 10102<br>:支<br>二共 |
|                                                                          |                                                                       |                                                          | 42                                                                                                    |                   |
|                                                                          | 马利群 A03_ 内科                                                           | 1.10 所在科室:                                               | A02_ 全科医疗科                                                                                                    | ▶ 1.11 是否为编内人员:   |
|                                                                          | 牛锦 A03_ 内科                                                            | □□二、从亊专业、技术职称及学历版                                        |                                                                                                    |                   |
|                                                                          | ▲ ● 页 1 共 8 ● ► ■                                                     | 2.1 岗位类别:<br><                                           | 2.2.1 /                                                                                                    | 从事专业类别: 13_火      |
|                                                                          | 数据已刷新                                                                 |                                                          |                                                                                                    | 1/379 📓           |

图 3-21 数据查找

10. 点击"查找"按钮。如图 3-22 所示:

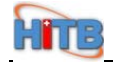

| <ul> <li>系统菜单</li> <li>菜単</li> <li>□ 信息发布</li> <li>→ 数据填报</li> </ul> | <ul> <li>⇒ 卫生人力基本信息<br/>调查表(数据填报)</li> <li>新發</li> <li>任务列表</li> <li>卫生人力基本信息</li> </ul> | □ □ 1 1 1 1 1 1 1 1 1 1 1 1 1 1 1 1 1 1 | <ul> <li>▲</li> <li>▲</li> <li>▲</li> <li>▲</li> <li>▲</li> <li>●</li> <li>●</li></ul> | <ul> <li></li></ul>   |
|----------------------------------------------------------------------|------------------------------------------------------------------------------------------|-----------------------------------------|----------------------------------------------------------------------------------------------------|-----------------------|
| 卫生人力基本信息调查表 (                                                        | 查找                                                                                       |                                         |                                                                                                    | × 4                   |
| ▶ 系统维护                                                               | 基本查询 高级查询                                                                                |                                         |                                                                                                    | 手表<br>号: ■            |
|                                                                      | 1.1 姓名:                                                                                  | 张x)<br><i>() 査</i> 线                    | ◎ 取消                                                                                                    | 1.关:<br>之号:<br>       |
|                                                                      |                                                                                          |                                         | Ν                                                                                                    | 10102<br>:_女<br>:_ 共1 |
|                                                                      |                                                                                          |                                         | h                                                                                                    |                       |
|                                                                      | 马利群 A03_ 内科                                                                              | 1.10 所在科室:                              | A02_ 全科医疗科                                                                                                    | 1.11 是否为编内人员:         |
|                                                                      | 牛锦 A03_ 内科                                                                               | □ 二、从爭专业、技术职称及学历'                       | 情况                                                                                                    |                       |
|                                                                      |                                                                                          | 2.1 岗位类别:                               | 2_ 专业技术岗位 💙                                                                                                    | 2.2.1 从事专业类别: 13_见    |
|                                                                      | □                                                                                        | <                                       | im.                                                                                                    | >                     |
|                                                                      | 数据已刷新                                                                                    |                                         |                                                                                                    | 1/379 💹               |

图 3-22 数据查找

11. 可查找到所有以"张"姓开头的名字。如图 3-23 所示:

| 系统菜单<br>▶ 菜单              | ⇒ 卫<br>調査表 | 生人力基本信息<br>(教据填报) 新 | ] 🔚 🥪 🕼 🍗 🧕<br>建 保存 删除 刷新 恢复 查找                | <ul> <li></li></ul>       |    |  |  |  |  |  |
|---------------------------|------------|---------------------|------------------------------------------------|---------------------------|----|--|--|--|--|--|
| □ 信息发布                    | 任务列        | 表卫生人力基本信息调          | 四十十十 1 1 1 1 1 1 1 1 1 1 1 1 1 1 1 1 1 1       | (流出)                      |    |  |  |  |  |  |
| ▼ 数据增加 □ □ □ ↓ カ其木信自调香素 ℓ | 1.1.姓名     | 1 10 所在科            | 4                                              |                           | ^  |  |  |  |  |  |
| ▶ 系统维护                    | 张凡         | A03 内科              |                                                | 北京市卫生机构人力基本信息调查表          | ŧ  |  |  |  |  |  |
|                           | 张征         | A03_ 内科             |                                                | 表号                        |    |  |  |  |  |  |
|                           | 张雪莉        | A04_ 外科             |                                                | 制定机关                      | ÷  |  |  |  |  |  |
|                           | 张中兴        | A04_ 外科             |                                                | 执行期限                      | -  |  |  |  |  |  |
|                           | 张海静        | A0401_ 普通外科专业       |                                                |                           |    |  |  |  |  |  |
|                           | 张娜         | A0401_ 普通外科专业       | 组织机构代码:                                        | 400794110                 |    |  |  |  |  |  |
|                           | 张婉玉        | A0401_ 普通外科专业       | 机构名称:                                          | 北京市肛肠医院市人民医院              |    |  |  |  |  |  |
|                           | 张小洁        | A0401_ 普通外科专业       | 」□ 一、基本情况 ———————————————————————————————————— |                           | -  |  |  |  |  |  |
|                           | 张艳东        | A0401_ 普通外科专业       | 1.1 姓名:                                        | 张凡                        |    |  |  |  |  |  |
|                           | 张莹         | A0401_ 普通外科专业       | 1.2 证件类型:                                      | 1_身份证 💙 1.2 证件号码: 11010   | )6 |  |  |  |  |  |
|                           | 张玉茹        | A0401_ 普通外科专业       |                                                | 1965-01-23                | -  |  |  |  |  |  |
|                           | 张志慧        | A0401_ 普通外科专业       | 1.3 出生日期(30:1982-01-01);                       | 1.4 性别:                   | _  |  |  |  |  |  |
|                           | 张翠萍        | A0409_ 其他(外科)       | 1.5 民族:                                        | 1_汉族 1.6 政治面貌: 4_ 著       | £7 |  |  |  |  |  |
|                           | 张志亮        | A0410_ 重症监护(外科      | 1.7 参加工作日期 (如:1982-01-01                       | 1,1990-07-01 1.8 办公室电话号码: |    |  |  |  |  |  |
|                           | 张清         | A11_ 耳鼻咽喉科          | 19 手机号码 (政府办具及具以上卫                             | 口生机构负责人及应刍救治专家指写):        |    |  |  |  |  |  |
|                           | 张晓英        | A12_ 口腔科            |                                                |                           |    |  |  |  |  |  |
|                           | 秋病病        | A20_ 急诊医学科          | 1.10 所在科室;<br>1.10 所在科室;                       | 1.11 是省万编内人页:<br>割2       | -  |  |  |  |  |  |
|                           | 张子右        | A2U_ 急诊医学科          |                                                |                           | #  |  |  |  |  |  |
|                           | <          | >                   | 2.1 肉拉尖利;                                      | 2.2.1 从事专业类别: III_:       | ~  |  |  |  |  |  |
|                           | 10.00      | 1 共1 1 1 1          | <                                              | u/ 3                      |    |  |  |  |  |  |
|                           | 数据已        | 刷新                  |                                                | 1/36                      |    |  |  |  |  |  |

图 3-23 数据查找

12. 如果输入的查询条件,没有查到信息,系统将提示没有相关数据.如图 3-24 所示:

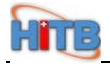

| <ul> <li>系统菜单</li> <li>&gt;菜単</li> <li>□ 信息发布</li> </ul> | ⇒ 卫生/<br>调查表 (教  | 人力基本信息<br>女据填报) | <b>〕</b><br>新建 | 保存 删除    | <b>(5)</b><br>刷新 | <b>会</b><br>恢复 査 | <ul> <li>              ま             ま</li></ul> | - 学出  | 报表切 | 月    | <b>②</b><br>帮助 | _         |            |
|----------------------------------------------------------|------------------|-----------------|----------------|----------|------------------|------------------|--------------------------------------------------|-------|-----|------|----------------|-----------|------------|
| ▼ 数据填报                                                   | 任务列表             | 卫生人力基本的         | 言思调查           | 長」卫生人    | 力基本              | 信息调查             | 重表 (流出                                           | 0     |     |      |                |           |            |
| 卫生人力基本信息调查表 ()                                           | 1.1 姓名           | 1.10 所在         | 科室             |          |                  |                  |                                                  |       |     |      |                |           |            |
| ▶ 系统维护                                                   | 汪丹 AI            | np 全科医疗科        | ~              |          |                  |                  | 41-                                              | 真正    | 日生生 | 「构」  | (力]            | 本信息       | 调查表        |
|                                                          | 汪丹 🔤             | Г.              |                |          |                  |                  |                                                  |       |     |      | ×              |           | 表 号: 制定机关: |
|                                                          | 陈娜拉 没不           | 有查询到相关数据,       | 系统将返           | 回查询前的数   | 据                |                  |                                                  |       |     |      |                |           | 批准文号:      |
|                                                          | 陈颖               |                 |                |          |                  |                  |                                                  |       |     |      |                |           | 执行期限:      |
|                                                          | 崔隽儒              |                 |                |          |                  |                  |                                                  |       |     |      |                |           |            |
|                                                          | 丁珂               |                 |                |          |                  |                  |                                                  |       |     |      |                |           |            |
|                                                          | ▲ 古<br># → 0 # ↓ |                 |                |          |                  |                  |                                                  |       |     |      |                |           |            |
|                                                          | 泡衍央              |                 |                |          |                  |                  |                                                  |       |     |      |                |           |            |
|                                                          | 向他<br>喜術群        |                 |                |          |                  |                  |                                                  |       |     |      |                |           |            |
|                                                          | 記法               |                 |                |          |                  |                  |                                                  |       |     |      |                |           | 110102     |
|                                                          | 甘薇               |                 |                |          |                  |                  |                                                  |       |     |      |                |           | 2_女        |
|                                                          | 金琴喜              |                 |                |          |                  |                  |                                                  |       |     |      |                |           | 2_ 共社      |
|                                                          | 李爽               |                 |                |          |                  |                  |                                                  |       |     |      |                | C D T D . |            |
|                                                          | 李亚荣              |                 |                |          |                  |                  |                                                  |       | D   |      |                | 5号码:      |            |
|                                                          | 刘巍               |                 |                |          |                  |                  |                                                  |       | 2   |      |                |           |            |
|                                                          | 马利群 AI           | 03_ 内科          |                | 1.10 所在科 | 室:               |                  | A02_                                             | 全科医疗  | 疗科  |      | >              | 1.11 是否为  | t编内人员:     |
|                                                          | 牛锦 AI            | 03_ 内科          |                | 3 二、从事专  | 业、技术             | 职称及学             | 历情况一                                             |       |     | 21   |                |           |            |
|                                                          | <                | 1.20            | >              | 2.1 岗位类别 | );:              |                  | 2_ 7                                             | 专业技术的 | 岗位  | 2.2. | 1 从事专          | 业类别:      | 13_ 见      |
|                                                          | 14.004           | 页 1 共 8 🔛       | -              | <        |                  |                  | ľ                                                |       |     |      |                |           | >          |
|                                                          | 数据已刷新            | ĥ               |                |          |                  |                  |                                                  |       | _   |      | _              | 1/379     | 10         |

图 3-24 数据查找

## 第四章. 数据导出功能

#### 4.1 数据在单表模式下导出

 在系统菜单中点击数据填报中的"卫生人力基本信息调查表(数据填报)",进入相应的页面。 如图 4-1 所示:

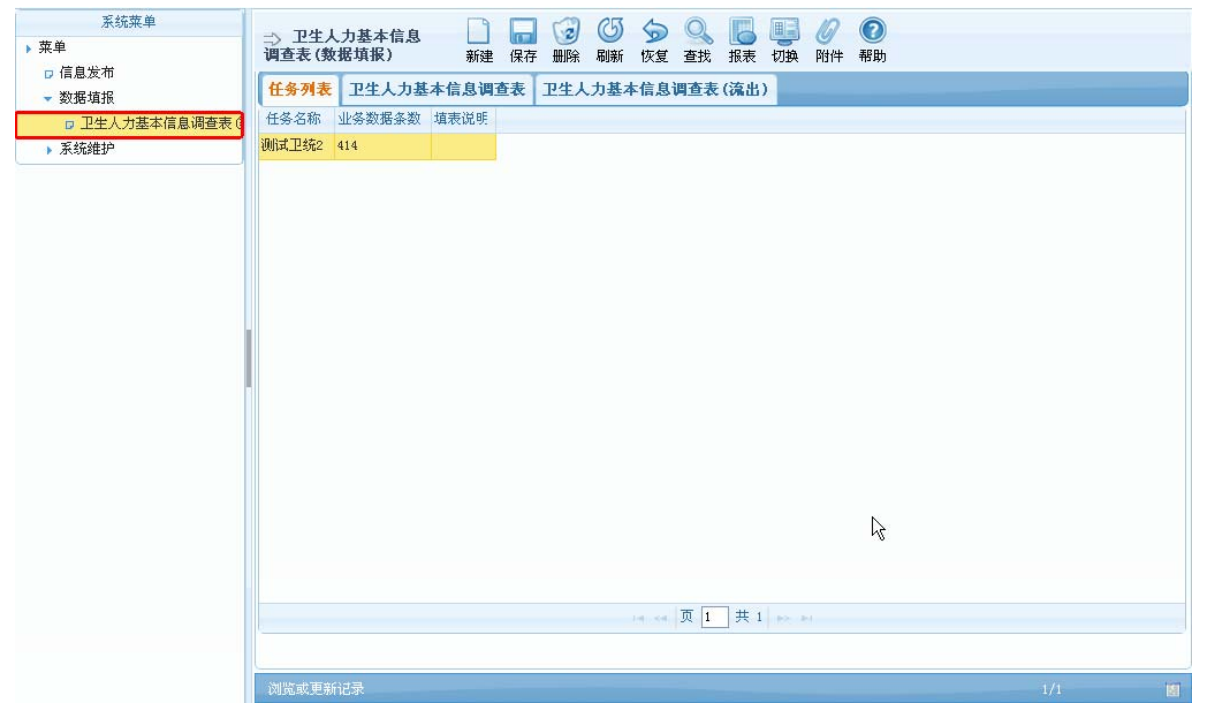

#### 图 4-1 单表模式数据导出

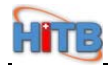

2. 在页面上点击"卫生人力基本信息调查表",进入相应页面。如图 4-2 所示

| <ul> <li>系统菜単</li> <li>&gt; 菜単</li> <li>□ 信息发布</li> <li>&gt; 教報道报</li> </ul> | ⇒ 卫生<br>调查表<br>任务列: | 生人力基本信息<br>(数据填报) 新<br>表 卫生人力基本信息调 | ■ 日本 100 000 000 000 0000 0000 0000000000 | , ▲ ▲ 【 ■ ■ ■ ■ ■ ■ ■ ■ ■ ■ ■ ■ ■ ■ ■ ■ ■ | <ul> <li>         (2)         (3)         (4)         (4)         (4)         (4)         (4)         (4)         (4)         (4)         (4)         (4)         (4)         (4)         (4)         (4)         (4)         (4)         (4)         (4)         (4)         (4)         (4)         (4)         (4)         (4)         (4)         (4)         (4)         (4)         (4)         (4)         (4)         (4)         (4)         (4)         (4)         (4)         (4)         (4)         (4)         (4)         (4)         (4)         (4)         (4)         (4)         (4)         (4)         (4)         (4)         (4)         (4)         (4)         (4)         (4)         (4)         (4)         (4)         (4)         (4)         (4)         (4)         (4)         (4)         (4)         (4)         (4)         (4)         (4)         (4)         (4)         (4)         (4)         (4)         (4)         (4)         (4)         (4)         (4)         (4)         (4)         (4)         (4)         (4)         (4)         (4)         (4)         (4)         (4)         (4)         (4)         (4)         (4)         (4)         (4)         (4)         (4)         (4)         (4)         (4)         (4)         (4)         (4)         (4)         (4)         (4)<!--</th--></li></ul> |
|------------------------------------------------------------------------------|---------------------|------------------------------------|-------------------------------------------|-------------------------------------------|----------------------------------------------------------------------------------------------------|
| □ 卫生人力基本信息调查表 0                                                              | 1.1 姓名              | 1.10 所在科室                          |                                           |                                           | <u>^</u>                                                                                                    |
| ▶ 系统维护                                                                       | 汪丹                  | A02_ 全科医疗科                         |                                           | 北京市卫生机                                    | 构人力基本信息调查表                                                                                                    |
|                                                                              | 汪丹                  | A02_ 全科医疗科                         |                                           |                                           | 表_号:■                                                                                                    |
|                                                                              | 陈娜拉                 | A03_ 内科                            |                                           |                                           | 制定机天:<br>批准文号:                                                                                                    |
|                                                                              | 陈颖                  | A03_ 内科                            |                                           |                                           | 执行期限:                                                                                                    |
|                                                                              | 崔隽儒                 | A03_ 内科                            |                                           |                                           |                                                                                                    |
|                                                                              | 丁珂                  | A03_ 内科                            | 组织机构代码:                                   | 400794110                                 |                                                                                                    |
|                                                                              | 董吉                  | A03_ 内科                            | 机构名称:                                     | 北京市肛肠医院市人民医院                              |                                                                                                    |
|                                                                              | 范衯英                 | A03_ 内科                            | [□ 一、基本情况 ────                            | -1                                        |                                                                                                    |
|                                                                              | 高彬                  | A03_ 内科                            | 1.1 姓名:                                   | 汪丹                                        |                                                                                                    |
|                                                                              | 高海琳                 | A03_ 内科                            | 10江仲光刊・                                   | 1 身份证 🗸                                   | 1.2 近代早期 · 110102                                                                                                    |
|                                                                              | 郝萍                  | A03_ 内科                            | 1.2 ШГ天堂・                                 |                                           | 1.2 ЩГ 5 Ю.                                                                                                    |
|                                                                              | 黄薇                  | A03_ 内科                            | 1.3 出生日期(如:1982-01-01):                   | 1981-09-29                                | 1.4 性别: 2_女                                                                                                    |
|                                                                              | 金琴喜                 | A03_ 内科                            | 1.5 民族:                                   | 1_汉族 🔽                                    | 1.6 政治面貌: 2_ 共                                                                                                    |
|                                                                              | 李爽                  | A03_ 内科                            | 1 7 参加工作日期(加:1982-01-0)                   | 2005-08-01                                | 18 办公室由话号码:                                                                                                    |
|                                                                              | 李亚荣                 | A03_ 内科                            |                                           |                                           |                                                                                                    |
|                                                                              | 刘巍                  | A03_ 内科                            | 1.9 手机号码(政府办县及县以上上                        | 2生机构负责人及应急救治专家<br>                        | 填写):                                                                                                    |
|                                                                              | 马利群                 | A03_ 内科                            | 1.10 所在科室:                                | A02_ 全科医疗科                                | ▲ 1.11 是否为编内人员:                                                                                                    |
|                                                                              | 牛锦                  | A03_ 内科                            | □ 二、从事专业、技术职称及学历情                         | 青况                                        |                                                                                                    |
|                                                                              | <                   |                                    | 2.1 岗位类别:                                 | 2_ 专业技术岗位 💙                               | 2.2.1 从事专业类别: 13_见                                                                                                    |
|                                                                              | 1.00.000            | ● 页 1 共 8 🔛 🖬                      | <                                         | 100                                       |                                                                                                    |
|                                                                              | 浏览或]                | 更新记录                               |                                           |                                           | 1/379                                                                                                    |

图 4-2 单表模式数据导出

3. 在卫生人力基本信息调查表页面下点击"导出"按钮。如图 4-3 所示:

| <ul> <li>系統菜单</li> <li>&gt; 菜单</li> <li>&gt; 信息发布</li> <li>&gt; 数据填报</li> </ul> | ⇒ 卫4<br>调查表 | 主人力基本信息<br>(教报填报) 新<br>表 <u>卫生人力基本信息</u> ) | □ □ 2 0 5 0 0 0 0 0 0 0 0 0 0 0 0 0 0 0 0 0 | ▲ ▲ ▲ ▲ ▲ ▲ ▲ ▲ ▲ ▲ ▲ ▲ ▲ ▲ ▲ ▲ ▲ ▲ ▲ |
|---------------------------------------------------------------------------------|-------------|--------------------------------------------|---------------------------------------------|---------------------------------------|
| 卫生人力基本信息调查表 (                                                                   | 1.1 姓名      | 1.10 所在科室                                  |                                             |                                       |
| ▶ 系统维护                                                                          | 汪丹          | A02_ 全科医疗科                                 |                                             | 北京市卫生机构人力基本信息调查表                      |
|                                                                                 | 汪丹          | A02_ 全科医疗科                                 |                                             | 表 号:単                                 |
|                                                                                 | 陈娜拉         | A03_ 内科                                    |                                             | 制定机夫・<br>批准文号:                        |
|                                                                                 | 陈颖          | A03_ 内科                                    |                                             | 执行期限:                                 |
|                                                                                 | 崔隽儒         | A03_ 内科                                    |                                             |                                       |
|                                                                                 | 丁珂          | A03_ 内科                                    | 组织机构代码:                                     | 400794110                             |
|                                                                                 | 董吉          | A03_ 内科                                    | 机构名称:                                       | 北京市肛肠医院市人民医院                          |
|                                                                                 | 范汾英         | A03_ 内科                                    | □□ →、基本情况                                   |                                       |
|                                                                                 | 高彬          | A03_ 内科                                    | 1.1 姓名:                                     | <b>汪丹</b>                             |
|                                                                                 | 高海琳         | A03_ 内科                                    | 10江冲光田。                                     | 1 身份证 💙 1 0 过伏日田 1 110102             |
|                                                                                 | 郝萍          | A03_ 内科                                    | 1.2 世中央型・                                   | 1.2 UEHTSH9.                          |
|                                                                                 | 黄薇          | A03_ 内科                                    | 1.3 出生日期(如:1982-01-01):                     | 1981-09-29 1.4 性别: 2_女                |
|                                                                                 | 金琴喜         | A03_ 内科                                    | 1.5 民族:                                     | 1_汉族 1.6 政治面貌: 2_共                    |
|                                                                                 | 李奭          | A03_ 内科                                    | 17 参加了作日期(加・1082-01-0                       | 1 8 九八安申话导码 ·                         |
|                                                                                 | 李亚荣         | A03_ 内科                                    |                                             |                                       |
|                                                                                 | 刘巍          | A03_ 内科                                    | 1.9 手机号码(政府办县及县以上)                          | 卫生机构负责人及应急救治专家填写)。                    |
|                                                                                 | 马利群         | A03_ 内科                                    | 1.10 所在科室:                                  | A02_ 全科医疗科 🛛 🔽 1.11 是否为编内人员:          |
|                                                                                 | 牛锦          | A03_ 内科                                    | 日 二、从亊专业、技术职称及学历                            | 情况                                    |
|                                                                                 | <           | ·                                          | 2.1 岗位类别:                                   | 2_专业技术岗位 💙 2.2.1 从事专业类别: 13_见         |
|                                                                                 | 14          | 页 1 共 8 -> > >                             | <                                           | ×                                     |
|                                                                                 | 浏览或J        | 电新记录                                       |                                             | 1/379                                 |

#### 图 4-3 单表模式数据导出

4. 在系统出现导出提示框后,系统默认导出的类型为"Excel"。如图 4-4 所示:

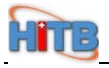

| <ul> <li>系统菜单</li> <li>&gt; 菜单</li> <li>□ 信息发布</li> </ul> | ⇒ 卫:<br>调查表 | 生人力基本信息<br>(教据填报) 新建 | □ □ 2 0 5 5<br>■ □ 2 0 5 5<br>■ □ 2 0 5 5 5 5 5 5 5 5 5 5 5 5 5 5 5 5 5 5 | Q<br>查找 | 录入 导出     号出 | 报表 切换   | <ul><li></li></ul> |             |  |  |  |  |
|-----------------------------------------------------------|-------------|----------------------|---------------------------------------------------------------------------|---------|--------------|---------|--------------------|-------------|--|--|--|--|
| ▼ 数据填报                                                    | 任务列         | 表 卫生人力基本信息调          | 查表 卫生人力基本信息                                                               | 自查表     | (流出)         |         |                    |             |  |  |  |  |
| 卫生人力基本信息调查表 (                                             | 1.1 姓名      | 1.10 所在科室            |                                                                           |         |              |         |                    | <u></u>     |  |  |  |  |
| ▶ 系统维护                                                    | 汪丹          | AN2 全科医疗科            |                                                                           |         | 北京市          | 卫生机     | 构人力基本              | 信息调查表       |  |  |  |  |
|                                                           | 汪丹          | <b></b> 各出           | *                                                                         |         |              |         |                    | 表号:         |  |  |  |  |
|                                                           | 陈娜拉         | 请选择导出类型?             |                                                                           |         |              |         |                    | 批准文号:       |  |  |  |  |
|                                                           | 陈颖          | LXCel. O AmL. O      | 名行                                                                        |         | 执行           |         |                    |             |  |  |  |  |
|                                                           | 崔隽儒         | - TA (               | 3-11                                                                      |         | 400794110    |         |                    |             |  |  |  |  |
|                                                           | 丁珂          | רונין _כטא           | ALL-STORISTONS                                                            |         |              |         |                    |             |  |  |  |  |
|                                                           | 董吉          | A03_ 内科              | 机构名称:                                                                     |         | 北京市肛肠医       | 院市人民医院  |                    |             |  |  |  |  |
|                                                           | 范衯英         | A03_ 内科              | □ 一、基本情况 ———                                                              |         |              |         | 2                  |             |  |  |  |  |
|                                                           | 高彬          | A03_ 内科              | 1.1 姓名:                                                                   |         | 汪丹           |         |                    |             |  |  |  |  |
|                                                           | 高海琳         | A03_ 内科              | 1 2 证供卷刑:                                                                 |         | 1_身份证        | *       | 1 2 证件早码:          | 110102      |  |  |  |  |
|                                                           | 郝萍          | A03_ 内科              | 1.2 117,72.                                                               |         |              |         | 1.2 1011 349.      |             |  |  |  |  |
|                                                           | 黄薇          | A03_ 内科              | 1.3 出生日期(如:1982-01-                                                       | 01):    | 1981-09-29   |         | 1.4 性别:            | 2_7         |  |  |  |  |
|                                                           | 金琴喜         | A03_ 内科              | 1.5 民族:                                                                   |         | 1_汉族         | *       | 1.6 政治面貌:          | 2_ 共計       |  |  |  |  |
|                                                           | 李爽          | A03_ 内科              | 17 参加工作日期(加:1982                                                          | -01-01  | 2005-08-01   |         | 1 8 办公室由话号码        |             |  |  |  |  |
|                                                           | 李亚荣         | A03_ 内科              |                                                                           |         |              |         |                    |             |  |  |  |  |
|                                                           | 刘巍          | A03_ 内科              | 1.9 手机号码(政府办县及县                                                           | 以上卫     | 生机构负责人。      | 及应急救治专家 | 墙写):               |             |  |  |  |  |
|                                                           | 马利群         | A03_ 内科              | 1.10 所在科室:                                                                |         | A02_ 全科医     | 疗科      | ✓ 1.1              | 11 是否为编内人员: |  |  |  |  |
|                                                           | 牛锦          | A03_ 内科              | □ 二、从事专业、技术职称及                                                            | §学历憎    | 都况           |         |                    |             |  |  |  |  |
|                                                           | <           |                      | 2.1 岗位类别:                                                                 |         | 2_ 专业技术      | 岗位 🔽    | 2.2.1 从事专业类别       | : 13_ 见     |  |  |  |  |
|                                                           | 19.05       | - 页 1 共 8 ▶> ▶       | <                                                                         |         |              |         |                    | >           |  |  |  |  |
|                                                           | 数据已         | - 刷新                 |                                                                           |         |              |         |                    | 1/379       |  |  |  |  |

图 4-4 单表模式数据导出

5. 点击"单表"按钮。如图 4-5 所示:

| 系統菜单 ▶ 菜单 □ 信目发布 | ⇒ 卫:<br>调查表 | 生人力基本信息<br>(数据填报) 新 | 】 🔚 🥑<br>建保存删除 | <ul><li>(5) (5) (5) (5) (5) (5) (5) (5) (5) (5)</li></ul> | Q、<br>查找 | ▲ 「○○○○○○○○○○○○○○○○○○○○○○○○○○○○○○○○○○○○ | ■<br>服表 切換   | <b>》</b><br>附件 | <ul> <li>         ぞう          ぞう      </li> </ul> |            |
|------------------|-------------|---------------------|----------------|-----------------------------------------------------------|----------|-----------------------------------------|--------------|----------------|---------------------------------------------------|------------|
| > 数框 指 招         | 任务列         | 表 卫生人力基本信息证         | · 卫生人之         | b基本信息i                                                    | 直表       | (流出)                                    |              |                |                                                   |            |
| □ 卫生人力基本信息调查表 (  | 1.1 姓名      | 1.10 所在科室           | 1              |                                                           |          |                                         |              |                |                                                   | A          |
| ▶ 系统维护           | 汪丹          | AN2 全科医疗科 ^         |                |                                                           |          | 北京市                                     | 卫生机          | 构人             | 、力基本位                                             | 信息调查表      |
|                  | 汪丹          | 各咒                  |                | ×                                                         |          |                                         |              |                |                                                   | 表 号:       |
|                  | 陈娜拉         | 请选择导出类型?            |                |                                                           |          |                                         |              |                |                                                   | 批准文号:      |
|                  | 陈颖          | Excel: XML: C       | AL             |                                                           |          |                                         |              |                |                                                   | 执行期限:      |
|                  | 崔隽儒         | 0 早衣                | ✓ <u>3</u> >1] |                                                           |          | 400704140                               |              |                |                                                   |            |
|                  | 丁珂          | N00_ 1919           |                |                                                           |          | 400194110                               |              |                |                                                   |            |
|                  | 董吉          | A03_ 内科             | 机构名称:          |                                                           |          | 北京市肛肠医                                  | 院市人民医院       |                |                                                   |            |
|                  | 范衯英         | A03_ 内科             | 三一、基本情况        | 2                                                         |          | -                                       |              |                |                                                   |            |
|                  | 高彬          | A03_ 内科             | 1.1 姓名:        |                                                           |          | 汪丹                                      |              |                |                                                   |            |
|                  | 高海琳         | A03_ 内科             | 1.2 证件类型:      | :                                                         |          | 1_身份证                                   | ~            | 1.2 i          | 正件号码:                                             | 110102     |
|                  | 郝萍          | A03_ 内科             |                | ****                                                      |          | 1981-09-29                              | 111          |                |                                                   | 2 #        |
|                  | 黄薇          | A03_ 内科             | 1.3 出生日期(      | 30:1982-01-                                               | 01):     | 1001 05 25                              |              | 1.4 î          | 生剂:                                               | ×_2        |
|                  | 金琴喜         | A03_ 内科             | 1.5 民族:        |                                                           |          | 1_汉族                                    | *            | 1.6 ]          | 政治面貌 :                                            | 2_ 共       |
|                  | 李爽          | A03_ 内科             | 1.7 参加工作日      | 3期(如:1982                                                 | -01-01   | 2005-08-01                              |              | 1.83           | 办公室电话号码:                                          |            |
|                  | 李亚荣         | A03_ 内科             | 10 手材早期(       | 前在九月五月                                                    |          | 小灯わらまして                                 | 3 広告 浙 4 半 9 |                |                                                   |            |
|                  | 刘巍          | A03_ 内科             | 1.5 7065490    | 风阳归去风云                                                    | MIE      |                                         |              | い月一)・          |                                                   |            |
|                  | 马利群         | A03_ 内科             | 1.10 所在科室      | :                                                         |          | A02_ 全科医3                               | 疗科           |                | 1.11                                              | 1 是否为编内人员: |
|                  | 牛锦          | A03_ 内科             | 日二、从事会刑        | 、技术职称及                                                    | 宇历僧      | 102                                     |              | 1              |                                                   |            |
|                  | <           |                     | 2.1 岗位类别:      | :                                                         |          | 2_ 专业技术i                                | 岗位 🎽         | 2.2.1          | . 从事专业类别:                                         | 13_ 见      |
|                  | 14.54       | → 页 1 共 8 → ▶       | <              |                                                           |          |                                         |              |                |                                                   | >          |
|                  | 数据已         | 刷新                  |                |                                                           |          |                                         | _            | -              |                                                   | 1/379 📶    |

图 4-5 单表模式数据导出

6. 系统出现文件下载提示,点击"浏览"按钮,选择要下载到的本地目录。如图 4-6 所示:

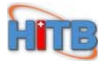

| 从:   | :ab_no=1&window_u | no=33&action_paral=sin | ngle&action_p | ara=excel |
|------|-------------------|------------------------|---------------|-----------|
| 下载到: | D: N              |                        |               | 浏览        |
| 名称:  | 卫生人力基本信息          | 调查表(数据填报).xls          |               |           |
| 类型:  | Microsoft Excel   | 工作表                    |               |           |

R

图 4-6 单表模式数据导出

7. 选择好要下载到的本地目录后,则点击"下载"按钮。如图 4-7 所示:

| 从:   | :ab_no=1&window_no=33&action_paral=single&action_p | ara=exce |
|------|----------------------------------------------------|----------|
| 下载到: | D:\                                                | 浏览       |
| 名称:  | 卫生人力基本信息调查表(数据填报).xls                              |          |
| 类型:  | Microsoft Excel 工作表                                |          |

2

图 4-7 单表模式数据导出

8. 下载成功后可在本地打开查看 Excel 文件。如图 4-8 所示:

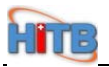

|      | A                                        | В            | С                    |        | -   |
|------|------------------------------------------|--------------|----------------------|--------|-----|
| 1    | 北京市下                                     | 「生机构人力基本信    |                      |        | - ^ |
| 2    |                                          |              | H 10: 1:1 上 1/1<br>表 | 토 号:   | 京   |
| 3    | 组织机构代码                                   | 400794110    |                      |        |     |
| 4    | 机构名称                                     | 北京市肛肠医院市人民医院 |                      |        |     |
| 5    | 1.1 姓名                                   | 汪丹           |                      |        |     |
| 6    | 1.2 证件类型                                 | 1_身份证        | 1.2 证件号码             | 110102 | 219 |
| 7    | 1.3 出生日期(如: 1982-01-01)                  | 1981-09-29   | 1.4 性别               | 2_女    | _   |
| 8    | 1.5 民族                                   | 1_汉族         | 1.6 政治面貌             | 2_共青   | iΕ  |
| 9    | 1.7 参加工作日期(如: 1982-01-01)                | 2005-08-01   | 1.8 办公室电话号码          |        |     |
| 10   | 1.9 手机号码(政府办县及县以上卫生机构负责人及应急救治专家填写)       |              |                      |        |     |
| 11   | 1.10 所在科室                                | A02_全科医疗科    | 1.11 是否为编内人员         |        |     |
| 12   | 2.1 岗位类别                                 | 2_专业技术岗位     | 2.2.1 从事专业类别         | 13_ 见  | স   |
| 13   | 2.2.2 从事本专业工作年限                          | 3            | 2.3 医师卫生/监督员执业证书编码   |        |     |
| 14   | 2.4 医师执业类别代码                             |              | 2.5 医师/卫生监督员执业范围     |        |     |
| 15   | 2.5 医师/卫生监督员执业范围                         |              | 2.5 医师/卫生监督员执业范围     |        |     |
| 16   | 2.6 是否多地点执业医师                            |              |                      |        |     |
| 17   |                                          |              |                      |        |     |
| 18   | 2.7 行政/业务管理职务代码(要求科室副主任及以上人员填写)          |              | 2                    |        |     |
| 19   | 2.8.1.1 第一专业技术资格(评)                      |              | -                    |        |     |
| 20   | 2.8.1.2 第一专业技术资格(评)现专业技术资格取得年份(如:2000)   |              |                      |        |     |
| 21   | 2.8.2.1 第二专业技术资格(评)                      |              |                      |        |     |
| 22   | 2.8.2.2 第二专业技术资格(评)现专业技术资格取得年份(如:2000)   |              |                      |        | _   |
| 14 4 | → ■ \  中午人力基本信息调查表 /  中午人力基本信息调查表 (流出) / |              |                      | >      |     |

图 4-8 单表模式数据导出

## 4.2 数据在多行模式下导出

 在系统菜单中点击数据填报中的"卫生人力基本信息调查表(数据填报)",进入相应的页面。 如图 4-9 所示:

| 系统菜单<br>▶ 菜单<br>→ 佐白光本 | ⇒ 卫生人力基<br>调查表 (数据填 | 基本信息<br>[报] | 新建   | 日本<br>日本<br>日本<br>日本<br>日本<br>日本<br>日本<br>日本<br>日本<br>日本<br>日本<br>日本<br>日本<br>日 | <ul> <li>(5)</li> <li>(5)</li> <li>(7)</li> <li>(7)</li></ul> | <b>夏</b> 查找 | 服表     | U<br>切換 | <b>(</b> )<br>附件 | <ul> <li>         ぞうのうで、          ぞうのうで、      </li> </ul> |                                                                                                    |   |
|------------------------|---------------------|-------------|------|---------------------------------------------------------------------------------|----------------------------------------------------------------------------------------------------|-------------|--------|---------|------------------|-----------------------------------------------------------|----------------------------------------------------------------------------------------------------|---|
| ▶ 信息反印                 | 任务列表卫               | 生人力基本化      | 信息调查 | 表卫生人                                                                            | 力基本信                                                                                                    | 息调查表        | (流出)   |         |                  |                                                           |                                                                                                    |   |
| □ 卫生人力基本信息调查表(         | 任务名称 业务             | 数据条数 填      | 表说明  |                                                                                 |                                                                                                    |             |        |         |                  |                                                           |                                                                                                    |   |
| ▶ 系统维护                 | 测试卫统2 414           |             |      |                                                                                 |                                                                                                    |             |        |         |                  |                                                           |                                                                                                    |   |
|                        |                     |             |      |                                                                                 |                                                                                                    |             |        |         |                  |                                                           |                                                                                                    |   |
|                        |                     |             |      |                                                                                 |                                                                                                    |             |        |         |                  |                                                           |                                                                                                    |   |
|                        |                     |             |      |                                                                                 |                                                                                                    |             |        |         |                  |                                                           |                                                                                                    |   |
|                        |                     |             |      |                                                                                 |                                                                                                    |             |        |         |                  |                                                           |                                                                                                    |   |
|                        |                     |             |      |                                                                                 |                                                                                                    |             |        |         |                  |                                                           |                                                                                                    |   |
|                        |                     |             |      |                                                                                 |                                                                                                    |             |        |         |                  |                                                           |                                                                                                    |   |
|                        |                     |             |      |                                                                                 |                                                                                                    |             |        |         |                  |                                                           |                                                                                                    |   |
|                        |                     |             |      |                                                                                 |                                                                                                    |             |        |         |                  |                                                           |                                                                                                    |   |
|                        |                     |             |      |                                                                                 |                                                                                                    |             |        |         |                  |                                                           |                                                                                                    |   |
|                        |                     |             |      |                                                                                 |                                                                                                    |             |        |         |                  |                                                           |                                                                                                    |   |
|                        |                     |             |      |                                                                                 |                                                                                                    |             |        |         |                  |                                                           |                                                                                                    |   |
|                        |                     |             |      |                                                                                 |                                                                                                    |             |        |         |                  | R.                                                        |                                                                                                    |   |
|                        |                     |             |      |                                                                                 |                                                                                                    |             |        |         |                  |                                                           |                                                                                                    |   |
|                        |                     |             |      |                                                                                 |                                                                                                    |             |        |         |                  |                                                           |                                                                                                    |   |
|                        |                     |             |      |                                                                                 | 14                                                                                                    | 4 页 1       | 共 1    | 103-101 |                  |                                                           |                                                                                                    |   |
|                        |                     |             |      |                                                                                 |                                                                                                    |             |        |         |                  |                                                           |                                                                                                    |   |
|                        | 浏览或更新记录             |             |      |                                                                                 |                                                                                                    |             |        |         |                  |                                                           | 1/1                                                                                                    | M |
|                        |                     |             |      |                                                                                 | 1-144                                                                                                    | D Mr. D     | - FT . |         |                  |                                                           | 1997 - 1997 - 1997 - 1997 - 1997 - 1997 - 1997 - 1997 - 1997 - 1997 - 1997 - 1997 - 1997 - 1997 - 1997 - 1997 - |   |

图 4-9 多行模式数据导出

2. 在页面上点击"卫生人力基本信息调查表",进入相应页面。如图 4-10 所示:

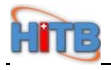

| 系统菜单       菜单                               | ⇒ 卫生<br>调查表( | 人力基本信息<br>数据填报) | 新建    | │ <mark>     </mark>                  | び 分<br>画新 恢复 | <b>Q</b><br>查找 | ⇒入 号出      | 100 日本<br>11日 日本<br>11日 日本 | ◎ ● ● ● ● ● ● ● ● ● ● ● ● ● ● ● ● ● ● ● | <b>2</b><br>}助 |                  |                 |
|---------------------------------------------|--------------|-----------------|-------|---------------------------------------|--------------|----------------|------------|----------------------------|-----------------------------------------|----------------|------------------|-----------------|
| <ul> <li>□ 16息反印</li> <li>▼ 数据填报</li> </ul> | 任务列表         | <b>王生人力基本信</b>  | 息调    | 查表 卫生人力                               | 基本信息证        | 自查表            | (流出)       |                            |                                         |                |                  |                 |
| P<br>卫生人力基本信息调查表(数据填报)                      | 1.1 姓名       | 1.10 所在         | 科室    |                                       |              |                |            |                            |                                         |                |                  |                 |
| ▶ 永筑班护                                      | 汪丹           | A02_ 全科医疗科      | ^     |                                       |              |                | 北京市        | 卫生机                        | 构人                                      | 力基本            | s信息 <sup>-</sup> | 调查表             |
|                                             | 汪丹           | A02_ 全科医疗科      |       |                                       |              |                |            |                            |                                         |                |                  | + .             |
|                                             | 陈娜拉          | A03_ 内科         |       |                                       |              |                |            |                            |                                         |                |                  | 表 亏: —<br>制定机关: |
|                                             | 陈颖           | A03_ 内科         |       |                                       |              |                |            |                            |                                         |                |                  | 批准文号:           |
|                                             | 崔隽儒          | A03_ 内科         |       |                                       |              |                |            |                            |                                         |                |                  | 执行期限:           |
|                                             | 丁珂           | A03_ 内科         |       | 组织机构代码:                               |              |                | 400794110  |                            |                                         |                |                  |                 |
|                                             | 董吉           | A03_ 内科         |       | 机构名称:                                 |              | 北京市肛肠医         | 院市人民医院     |                            |                                         |                |                  |                 |
|                                             | 范衯英          | A03_ 内科         |       | - 日一、基本情况                             |              |                |            |                            |                                         |                |                  |                 |
|                                             | 高彬           | A03_ 内科         |       | 1.1 姓名:                               |              |                | 汪丹         |                            |                                         |                |                  |                 |
|                                             | 高海琳          | A03_ 内科         |       | · · · · · · · · · · · · · · · · · · · |              | 1 身份证          |            | × 1.0.1744 P.10.1          |                                         |                | 11010            |                 |
|                                             | 郝萍           | A03_ 内科         |       | 1.2 1014突空,                           |              |                |            |                            | 1.2 UE1                                 |                |                  |                 |
|                                             | 黄薇           | A03_ 内科         |       | 1.3 出生日期(刻                            | 0:1982-0     | 1-01)          | 1981-09-29 |                            | 1.4 性                                   | 别:             |                  | 2_\$            |
|                                             | 金琴喜          | A03_ 内科         | -     | 1.5 民族:                               |              |                | 1_汉族       | *                          | 1.6 政                                   | 治面貌:           |                  | 2_共ī            |
|                                             | 李爽           | A03_ 内科         | -     | 1 2 参加了作口                             | ₩8/⊅n•100    | 2 01           | 2005-08-01 | L.                         | 10 1                                    | 从安由近早          | <b>1</b> 2 ·     |                 |
|                                             | 李亚荣          | A03_ 内科         |       | 1.7 32/041104                         | 90(XD · 190  | 2-01-          | <u> </u>   |                            | 1.0 99.                                 |                | #9 ·             |                 |
|                                             | 刘巍           | A03_ 内科         | ~     | 1.9 手机号码(四                            | 文府办县及县       | 以上王            | 生机构负责人     | 及应急救治专家                    | R填写):                                   |                |                  |                 |
|                                             | <            |                 |       | 1.10 所在科室:                            |              |                | A02_全科医    | 疗科                         |                                         | <b>~</b>       | .11 是否为          | /编内人员: 🤜        |
|                                             | 1.4          | 页 1 共 8         | 4 × 4 | <                                     |              |                |            |                            |                                         |                | )                | >               |
| ۲ ک                                         | 数据已刷         | 新               |       |                                       |              |                |            |                            |                                         |                | 1/379            | 191             |

图 4-10 多行模式数据导出

3. 在此页面中点击"导出"按钮。如图 4-11 所示:

| 系统菜单<br>> 菜单                   | ⇒ 卫生<br>调查表 | E人力基本信息<br>(数据填报) | 副新建 | □ ③ ◎ ⑤ ⑤ ○ ○ | <ul> <li>         ・</li> <li>         ・</li></ul> | U (1)     | 67 🕜<br>144 帮助   |             |            |
|--------------------------------|-------------|-------------------|-----|----------------------------------------------------------------------------------------------------|----------------------------------------------------------------------------------------------------|-----------|------------------|-------------|------------|
| <ul> <li>▼ 数据填报</li> </ul>     | 任务列         | 表 卫生人力基本信息        | 调查  | <b>E表</b> 卫生人力基本信息调查                                                                                                    | 表(流出)                                                                                                    |           |                  |             |            |
| 口<br>卫生人力基本信息调查表(数据填报)<br>系统维护 | 1.1 姓名      | 1.10 所在科          | 室   |                                                                                                    |                                                                                                    | . he d    | - I I ++ I       | . er er mar | · _        |
| • 75-368EP                     | 汪丹          | A02_ 全科医疗科        | ^   |                                                                                                    | 北京市卫生                                                                                                    | 三机枪       | 可人力基本            | 信息调查        | 表          |
|                                | 汪丹          | A02_ 全科医疗科        |     |                                                                                                    |                                                                                                    |           |                  | +           | <u>.</u> . |
|                                | 陈娜拉         | A03_ 内科           |     |                                                                                                    |                                                                                                    |           |                  | 制定机         | ,,<br>(关:  |
|                                | 陈颖          | A03_ 内科           |     |                                                                                                    |                                                                                                    |           |                  | 批准文         | 명:         |
|                                | 崔隽儒         | A03_ 内科           |     |                                                                                                    |                                                                                                    |           |                  | 执行期         | : 另引       |
|                                | 丁珂          | A03_ 内科           | - 4 | 组织机构代码:                                                                                                    | 400794110                                                                                                    |           |                  |             |            |
|                                | 董吉          | A03_ 内科           | 1   | 机构名称:                                                                                                    | 北京市肛肠医院市人民                                                                                                    | 民医院       |                  |             |            |
|                                | 范衯英         | A03_ 内科           | r   | □ 一、基本情况———                                                                                                    |                                                                                                    |           |                  |             |            |
|                                | 高彬          | A03_ 内科           |     | 1.1 姓名:                                                                                                    | 汪丹                                                                                                    |           |                  |             |            |
|                                | 高海琳         | A03_ 内科           |     | 1 0 17/4-#                                                                                                    | 1 身份证                                                                                                    |           | ▼ 1.2 XT/H-BID • |             | 010        |
|                                | 郝萍          | A03_ 内科           |     | 1.2 证件突至•                                                                                                    |                                                                                                    | 1.2 证件号码: |                  |             | _          |
|                                | 黄薇          | A03_ 内科           |     | 1.3 出生日期(如:1982-01-0]                                                                                                    | L) : <mark>1981-09-29</mark>                                                                                                    |           | 1.4 性别:          | 2_          | 文          |
|                                | 金琴喜         | A03_ 内科           |     | 1.5 民族:                                                                                                    | 1_汉族                                                                                                    | ~         | 1.6 政治面貌:        | 2_          | _共ī        |
|                                | 李奭          | A03_ 内科           |     | 1 7 会加工作口期(加・1002 0                                                                                                    | , 2005-08-01                                                                                                    | -         |                  |             | -          |
|                                | 李亚荣         | A03_ 内科           |     | 1./ 麥加工作口朔(如・1962-0                                                                                                    | T=(                                                                                                    |           | 1.0 外公室电话亏       |             | _          |
|                                | 刘巍          | A03_ 内科           | ~   | 1.9 手机号码(政府办县及县以上                                                                                                    | 上卫生机构负责人及应急救                                                                                                    | 放治专家均     | <b></b> [写):     |             |            |
|                                | <           | >                 |     | 1.10 所在科室:                                                                                                    | A02_全科医疗科                                                                                                    |           | <b>~</b> 1       | 11 是否为编内人员  | 员: 🔽       |
|                                | 14.4        | ▲页 1 共 8 ト>       | - 3 | :)                                                                                                    |                                                                                                    |           |                  |             | >          |
| < >                            | 数据已刷        | 制新                |     |                                                                                                    |                                                                                                    |           |                  | 1/379       |            |

图 4-11 多行模式数据导出

4. 在系统出现导出提示框后,系统默认导出的类型为"Excel"。如图 4-12 所示:

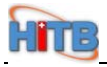

| 系统菜单       菜单       信息长女         | ⇒ 卫生<br>调查表                                                                                                    | E人力基本信息<br>(数据填报) 新                                | ] 🔚 🥑 💋 🦕 🔍<br>主 保存 删除 刷新 恢复 查封                                                                                 | A 中国 化 化 和 和 和 和 和 和 和 和 和 和 和 和 和 和 和 和 和          | <b>②</b><br>附件 帮助 |  |
|----------------------------------|----------------------------------------------------------------------------------------------------|----------------------------------------------------|----------------------------------------------------------------------------------------------------|-----------------------------------------------------|-------------------|--|
| ▼ 数据填报                           | 任务列                                                                                                    | 表 卫生人力基本信息调                                        | <b>查表</b> 卫生人力基本信息调查:                                                                                           | 表(流出)                                               |                   |  |
| D<br>卫生人力基本信息调查表(数据填报)<br>, 系统维护 | 1.1 姓名<br><del> 江丹</del><br>下卿<br>下卿<br>下卿<br>下卿<br>「<br>下卿<br>「<br>下卿<br>「<br>一<br>一<br>一<br>一<br>一<br>一<br>一<br>一<br>一<br>一<br>一<br>一<br>一 | 1.10 所在料室<br>2出<br>请选择导出类型?<br>Excel: ⑥ XML<br>Ø J | ×<br>○<br>単表 ✓ 多行                                                                                               | 北京市卫生机构人力基本信息调查表<br>表 号:<br>制定机关:<br>批准文号:<br>执行期限: |                   |  |
|                                  | 丁珂                                                                                                    | A03_ 内科                                            | 组织机构代码:                                                                                                    | 400794110                                           |                   |  |
|                                  | 董吉<br>范衯英                                                                                                    | A03_ 内科<br>A03_ 内科                                 | 机构名称:<br>□ □ 一、基本情况                                                                                             | 北京市肛肠医院市人民医院                                        |                   |  |
|                                  | 高彬                                                                                                    | A03_ 内科                                            | 1.1 姓名:                                                                                                    | 汪丹                                                  |                   |  |
|                                  | <b>同</b> )神 叶<br>郝萍                                                                                                    | A03_ 内科                                            | <ol> <li>1.2 证件类型:</li> <li>1.3 出生日期(如: 1982-01-01)</li> <li>1.5 民族:</li> <li>1.7 参加千代日期(初: 1982-01)</li> </ol> |                                                     | 1.2 证件号码: 11010   |  |
|                                  | 黄薇                                                                                                    | A03_ 内科                                            |                                                                                                    | ) :1981-09-29                                       | 1.4 性别:           |  |
|                                  | 金琴喜                                                                                                    | A03_ 内科                                            |                                                                                                    | N                                                   | 1.6 政治面貌:         |  |
|                                  | 李爽                                                                                                    | A03_ 内科                                            |                                                                                                    | 1-12005-08-01                                       | 1.8 办公室电话号码:      |  |
|                                  | 李亚荣                                                                                                    | A03_ 内科                                            | 10手材呈现(政府本月及月))                                                                                                 |                                                     |                   |  |
|                                  | 刘巍                                                                                                    | ▲03_内科 ✓                                           | 1.10 所在科室:                                                                                                    | LINGUN NABER 48                                     | 1.11 是否为编内人员: ☑   |  |
|                                  | 104 - 4                                                                                                    | ☆页 1 共 8 ▶> ▶                                      | <                                                                                                    |                                                     |                   |  |
| < >                              | 数据已期                                                                                                    | 间新                                                 |                                                                                                    |                                                     | 1/379 📓           |  |

图 4-12 多行模式数据导出

5. 点击"多行"按钮。如图 4-13 所示:

| <ul> <li>系統菜单</li> <li>&gt; 菜单</li> <li>□ 信息发布</li> <li>&gt; 数据填报</li> </ul> | ⇒ 卫生<br>调查表<br>任务列                                                                                                    | 生人力基本信息<br>(教据填报) 新建<br>表 卫生人力基本信息调 | <ul> <li>□ 2 05 5 0</li> <li>○ 45 5 0</li> <li>○ 45</li></ul> | ▲ ▲ ▲ 振表 切換 ● ○ ○ ○ ○ ○ ○ ○ ○ ○ ○ ○ ○ ○ ○ ○ ○ ○ ○ ○ | <ul><li></li></ul> |  |
|------------------------------------------------------------------------------|----------------------------------------------------------------------------------------------------|-------------------------------------|----------------------------------------------------------------------------------------------------|-----------------------------------------------------|--------------------|--|
| D<br>卫生人力基本信息调查表(数据填报)<br>,系统维护                                              | 1.1 姓名     1.10 所在科室            正丹          日出             正丹          诸选择导出类型?             琢痧拉           Excel:             下級           Ø             崔隽儒           Ø |                                     |                                                                                                    | 北京市卫生机构人力基本信息调查表<br>表 号:<br>制定机关:<br>批准文号:<br>执行期限: |                    |  |
|                                                                              | 丁珂                                                                                                    | A03_ 内科                             | 组织机构代码:                                                                                                    | 400794110                                           |                    |  |
|                                                                              | 董吉                                                                                                    | A03_ 内科                             | 机构名称:                                                                                                    | 北京市肛肠医院市人民医院                                        |                    |  |
|                                                                              | 范汾英                                                                                                    | A03_ 内科                             | 曰 一、基本情况————————————————————————————————————                                                                                                    |                                                     |                    |  |
|                                                                              | 高彬                                                                                                    | A03_ 内科                             | 1.1 姓名:                                                                                                    | 汪丹                                                  |                    |  |
|                                                                              | 高海琳                                                                                                    | A03_ 内科                             | 1 - 2 <b>才小学王</b> 4 -                                                                                                    |                                                     | 11010              |  |
|                                                                              | 郝萍                                                                                                    | A03_ 内科                             | 1.2 证件突型。                                                                                                    | jungoog.                                            | 1.2 111号码•         |  |
|                                                                              | 黄薇                                                                                                    | A03_ 内科                             | 1.3 出生日期(如:1982-01-01)                                                                                                    | 1981-09-29                                          | 1.4 性别:            |  |
|                                                                              | 金琴喜                                                                                                    | A03_ 内科                             | 1.5 民族:                                                                                                    |                                                     | 1.6 政治面貌:          |  |
|                                                                              | 李爽                                                                                                    | A03_ 内科                             | 1 9 关加工作口期(加, 1000 0)                                                                                                    | 2005-08-01                                          |                    |  |
|                                                                              | 李亚荣                                                                                                    | A03_ 内科                             | 1./ SAUTIEDAN(AD. 1962-01-                                                                                                    |                                                     | 1.0 办公室电话亏吗。       |  |
|                                                                              | 刘巍                                                                                                    | A03_ 内科 🗸                           | 1.9 手机号码(政府办县及县以上)                                                                                                    | 卫生机构负责人及应急救治专家                                      | R填写):              |  |
|                                                                              | <                                                                                                    |                                     | 1.10 所在科室:                                                                                                    |                                                     | 1.11 是否为编内人员: 🗸    |  |
|                                                                              | 14                                                                                                    | 页 1 共 8 🕨 🕨                         | <                                                                                                    |                                                     |                    |  |
| <                                                                            | 数据已期                                                                                                    | <del>]</del><br>利 <del>须</del>      |                                                                                                    |                                                     | 1/379 📓            |  |

图 4-13 多行模式数据导出

6. 系统出现文件下载提示,点击"浏览"按钮,选择要下载到的本地目录。如图 4-14 所示:

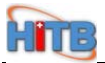

| 从:   | tab_no=1&windo  | ow_no=54&action_paral=r | ulti&action_par | a=exce |
|------|-----------------|-------------------------|-----------------|--------|
| 下载到: | D: V            |                         | <b>•</b>        | 浏览     |
| 名称:  | 卫生人力基本信         | 息调查表 (数据填报). xls        |                 |        |
| 类型:  | Microsoft Excel | L 工作表                   |                 |        |

 $\mathbb{R}$ 

#### 图 4-14 多行模式数据导出

7. 选择好要下载到的本地目录后,则点击"下载"按钮。如图 4-15 所示:

| 从:   | ttab_no=1&window_no=54&action_paral=multi&action | _para=exce |
|------|--------------------------------------------------|------------|
| 下载到: | D:\                                              | 浏览         |
| 名称:  | 卫生人力基本信息调查表(数据填报).xls                            |            |
| 类型:  | Microsoft Excel 工作表                              |            |

R

图 4-15 多行模式数据导出

8. 下载成功后可在本地打开查看 Excel 文件。。如图 4-16 所示:

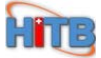

|                                | A         | В            | C      | D          | E                  | F                       | G      | H 🔽      |
|--------------------------------|-----------|--------------|--------|------------|--------------------|-------------------------|--------|----------|
| 1                              | 组织机构代码    | 机构名称         | 1.1 姓名 | 1.2 证件类型   | 1.2 证件号码           | 1.3 出生日期(如: 1982-01-01) | 1.4 性别 | 1.5 民族   |
| 2                              | 400794110 | 北京市肛肠医院市人民医院 | 汪丹     | 1_身份证      | 110102198109290022 | 1981-09-29 00:00:00.0   | 2_女    | 1_汉族     |
| 3                              | 400794110 | 北京市肛肠医院市人民医院 | 汪丹     | 1_身份证      | 110102198109290022 | 1981-09-29 00:00:00.0   | 2_女    | 1_汉族     |
| 4                              | 400794110 | 北京市肛肠医院市人民医院 | 陈娜拉    | -<br>1_身份证 | 110108197711155740 | 1977-11-15 00:00:00.0   | 2_女    | 2_蒙古族    |
| 5                              | 400794110 | 北京市肛肠医院市人民医院 | 陈颖     | 1_身份证      | 11010419830725202X | 1983-07-25 00:00:00.0   | 2_女    | 1_汉族     |
| 6                              | 400794110 | 北京市肛肠医院市人民医院 | 崔隽儒    | 1_身份证      | 110226198602090522 | 1986-02-09 00:00:00.0   | 2_女    | 1_汉族     |
| 7                              | 400794110 | 北京市肛肠医院市人民医院 | 丁珂     | 1_身份证      | 110102197109010022 | 1971-09-01 00:00:00.0   | 2_女    | 1_汉族     |
| 8                              | 400794110 | 北京市肛肠医院市人民医院 | 董青     | 1_身份证      | 11010319711212182X | 1971-12-12 00:00:00.0   | 2_女    | 1_汉族     |
| 9                              | 400794110 | 北京市肛肠医院市人民医院 | 范汾英    | 1_身份证      | 140103195508234245 | 1955-08-23 00:00:00.0   | 2_女    | 29_柯尔克?  |
| 10                             | 400794110 | 北京市肛肠医院市人民医院 | 高彬     | 1_身份证      | 220802198304090628 | 1983-04-09 00:00:00.0   | 2_女    | 1_汉族     |
| 11                             | 400794110 | 北京市肛肠医院市人民医院 | 高海琳    | 1_身份证      | 11010819490911342X | 1949-09-11 00:00:00.0   | 2_女    | 1_汉族     |
| 12                             | 400794110 | 北京市肛肠医院市人民医院 | 郝萍     | 1_身份证      | 110107198406280324 | 1984-06-28 00:00:00.0   | 2_女    | 1_汉族     |
| 13                             | 400794110 | 北京市肛肠医院市人民医院 | 黄薇     | 1_身份证      | 520201197911301623 | 1979-11-30 00:00:00.0   | 2_女    | 1_汉族     |
| 14                             | 400794110 | 北京市肛肠医院市人民医院 | 金琴喜    | 1_身份证      | 220104196510271345 | 1965-10-27 00:00:00.0   | 2_女    | 10_朝鲜族   |
| 15                             | 400794110 | 北京市肛肠医院市人民医院 | 李爽     | 1_身份证      | 220183198209287529 | 1982-09-28 00:00:00.0   | 2_女    | 1_汉族     |
| 16                             | 400794110 | 北京市肛肠医院市人民医院 | 李亚荣    | 1_身份证      | 150102196312304029 | 1963-12-30 00:00:00.0   | 2_女    | 11_满族    |
| 17                             | 400794110 | 北京市肛肠医院市人民医院 | 刘巍     | 1_身份证      | 110103198306070041 | 1983-06-07 00:00:00.0   | 2_女    | 1_汉族     |
| 18                             | 400794110 | 北京市肛肠医院市人民医院 | 马利群    | 1_身份证      | 320502196709070527 | 1967-09-07 00:00:00.0   | 2_女    | 1_汉族     |
| 19                             | 400794110 | 北京市肛肠医院市人民医院 | 牛锦     | 1_身份证      | 110223197702206664 | 1977-02-20 00:00:00.0   | 2_女    | 1_汉族     |
| 20                             | 400794110 | 北京市肛肠医院市人民医院 | 秦文红    | 1_身份证      | 110106196610072121 | 1966-10-07 00:00:00.0   | 2_女    | 1_汉族     |
| 21                             | 400794110 | 北京市肛肠医院市人民医院 | 孙滨滨    | 1_身份证      | 110102197310082335 | 1973-10-08 00:00:00.0   | 1_男    | 1_汉族     |
| 22                             | 400794110 | 北京市肛肠医院市人民医院 | 田书永    | 1_身份证      | 110229195011010012 | 1950-11-01 00:00:00.0   | 1_男    | 1_汉族     |
| 23                             | 400794110 | 北京市肛肠医院市人民医院 | 王燕芬    | 1_身份证      | 110223198912117867 | 1989-12-11 00:00:00.0   | 2_女    | 1_汉族     |
| 24                             | 400794110 | 北京市肛肠医院市人民医院 | 曾庆云    | 1_身份证      | 110102198208240063 | 1982-08-24 00:00:00.0   | 2_女    | 1_汉族     |
| 25                             | 400794110 | 北京市肛肠医院市人民医院 | 张凡     | 1_身份证      | 110106196501232181 | 1965-01-23 00:00:00.0   | 2_女    | 1_汉族     |
| 26                             | 400794110 | 北京市肛肠医院市人民医院 | 张征     | 1_身份证      | 110108198802088226 | 1988-02-08 00:00:09_0   | 2_女    | 1_汉族     |
| 27                             | 400794110 | 北京市肛肠医院市人民医院 | 赵越超    | 1_身份证      | 220281198302270521 | 1983-02-27 00:00:000    | 2_女    | 1_汉族     |
| 28                             | 400794110 | 北京市肛肠医院市人民医院 | 陈虹     | 1_身份证      | 110108196106186042 | 1961-06-18 00:00:00.0   | 2_女    | 1_汉族     |
| 29                             | 400794110 | 北京市肛肠医院市人民医院 | 舒敏     | 1_身份证      | 362201196311105829 | 1963-11-10 00:00:00.0   | 2_女    | 1_汉族     |
| 30                             | 400794110 | 北京市肛肠医院市人民医院 | 蔡月     | 1_身份证      | 110224198806133026 | 1988-06-13 00:00:00.0   | 2_女    | 1_汉族     |
| 31                             | 400794110 | 北京市肛肠医院市人民医院 | 陈晓霞    | 1_身份证      | 410521198707100120 | 1987-07-10 00:00:00.0   | 2_女    | 1_汉族     |
| 32                             | 400794110 | 北京市肛肠医院市人民医院 | 孙磊     | 1_身份证      | 110106198607124516 | 1986-07-12 00:00:00.0   | 1_男    | 1_汉族     |
| 33                             | 400794110 | 北京市肛肠医院市人民医院 | 王玲娜    | 1_身份证      | 110226198901133924 | 1989-01-13 00:00:00.0   | 2_女    | 1_汉族 🗸 🗸 |
| N < > N \ <u>P生人力基本信息调查表</u> / |           |              |        |            |                    |                         |        | >        |

图 4-16 多行模式数据导出

## 第五章. 其它注意事项

- 卫生人力基本信息调查表的填报过程为实时上报,数据填写完毕后执行保存操作即可,无需 单独进行上报操作。
- 保存后,如果系统提示当前的数据仅存在警告错误时,数据已保存且上报成功。用户可根据 实际情况,选择性的对数据进行修改。
- 3. 保存后,如果系统提示当前的数据存在强制错误时,用户必须按照提示内容对数据进行修改。
- 当新建一条数据在 24 小时(以在线填写数据的时间计算,则不是以电脑本地的时间计算)
   之内可以删除此数据,大于 24 小时则不能删除。
- 5. 列表默认按科室代码排序。
- 6. 密码安全要求: 1.每月更新一次,强制(自然月1号开始)。2.新密码不能与上月相同。3.
   长度为8--12位之间,数字+字母强制,(可以包含符号,符号不强制)。
- 7. 个案信息显示界面。表名在一行居中显示。表号信息要显示全。